# Annex 4 The Import module of DaRWIN

| 1. INTRODUCTION                                                                                                    | 2                            |
|----------------------------------------------------------------------------------------------------|------------------------------|
| <ul> <li>2. METHODOLOGY</li> <li>2.1 Reworked importation procedure<br/>Figure 1: The new import procedure in 3 steps using XLS templates</li> <li>2.2 Lower complexity when importing external specimen data</li> <li>2.3 Additional importation templates and verification interfaces</li> </ul> | <b>2</b><br>2<br>3<br>4<br>5 |
| 3. INFRASTRUCTURE                                                                                                    | 7                            |
| 4. RESULTS AND RECOMMENDATIONS                                                                                                    | 7                            |
| 4.1 The DaRWIN side changes                                                                                                    | 7                            |
| <ul><li>4.1.1 Taxonomy</li><li>4.1.2 Localities</li><li>4.1.3 Lithostratigraphy</li><li>4.1.4 Embedded multimedia files</li></ul>                                                                                                    | 7<br>10<br>11<br>13          |
| 4.1.5 Links to remote multimedia files                                                                                                    | 14                           |
| <b>4.2 Input Templates</b>                                                                                                    | <b>15</b>                    |
| <ul><li>4.2.1 Need for an import tool</li><li>4.2.2 RMCA Excel template</li><li>a. Sheets</li></ul>                                                                                                    | 15<br>16<br>16               |
| b. Buttons                                                                                                    | 18                           |
| c. Forms                                                                                                    | 19                           |
| 4.2.3 LibreOffice template<br>a. Sheets                                                                                                    | 22<br>24<br>24               |
| b. Buttons                                                                                                    | 25                           |
| c. Forms                                                                                                    | 25                           |
| d. Export                                                                                                    | 29                           |
| e. Taxonomy check                                                                                                    | 29                           |
| <b>4.3 Integration of previous databases and Import of data in DaRWIN</b>                                                                                                    | <b>29</b>                    |
| <b>4.3 1</b> Mapping of the DRINE MISTA database                                                                                                    | 20                           |
| 4.3.1 Mapping of the RBINS MISTA database                                                                                                    | 30                           |
| 4.3.2 The RBINS Geology Collection                                                                                                    | 30                           |
| 4.3.3 The RBINS Paleontology Collection                                                                                                    | 30                           |
| 4.3.4 RMCA zoology                                                                                                    | 30                           |
| 4.3.5 Mapping of RMCA wood biology data                                                                                                    | 31                           |

# 1. INTRODUCTION

The existing import module of DaRWIN was developed by RBINS in the framework of a previous project. The procedure was based on a huge XLS file, exporting an XML file with all data (Sampling location, Taxonomy and specimens data). This XML file was then imported by DaRWIN with several levels of data checking.

This was extremely complex thanks to the size of the XLS file and the number of fields and frustrating for users because the import was always blocked somewhere.

The import procedure is nevertheless extremely useful to add new specimens to the existing database(s). Curators and research scientists already have many specimens encoded in smaller databases or use XLS files. They know how to use spreadsheets which are common softwares for users.

The manual encoding of data into the DaRWIN database is estimated to be between 5000 and 10000 specimens / year / encoder. This process is thus very slow and not efficient.

The import procedure from existing databases and/or spreadsheets allows to import up to 10 times more specimens in the same time period for a trained FTE "import" encoder. This is why we decided to completely review the import processes.

# 2. METHODOLOGY

# 2.1 Reworked importation procedure

The workflow, database logic and interfaces to import external data from files into DaRWIN have been extensively reworked and expanded.

The import is now divided in 3 steps:

- Taxonomy
- Location(s)
- Specimens data

This segmented procedure allows to simplify the validation of the data. For Taxonomy and Locations files, it is possible to use external data validation using web services of authority databases.

A reference manual on the current importation procedure, written by Marielle Adam, is available on the gitHub repository of the project:

https://github.com/naturalsciences/natural\_heritage\_darwin/blob/STABLE\_2020/doc/imp ort%20user%20manual.docx

| _A2 To         | select the ontime                                                                                                    |                                                                                                    | КРІ                                                                                                    |                                                                                                    | Denverable                                                                                                    | 2015                                                                                                    | 2016                                                                                                    | 2017                                                                                                    | 2010                                                                                                    |
|----------------|----------------------------------------------------------------------------------------------------|----------------------------------------------------------------------------------------------------|----------------------------------------------------------------------------------------------------|----------------------------------------------------------------------------------------------------|----------------------------------------------------------------------------------------------------|----------------------------------------------------------------------------------------------------|----------------------------------------------------------------------------------------------------|----------------------------------------------------------------------------------------------------|----------------------------------------------------------------------------------------------------|
| eas            | ection managements<br>by import function                                                                                                    | timal tools for An analysis<br>gement (with first half of<br>tionalities)                                                                                                    |                                                                                                    | An analysis is available in the first half of 2016                                                                                                    |                                                                                                    | x                                                                                                    | x                                                                                                    |                                                                                                    |                                                                                                    |
| В              | c                                                                                                    | D                                                                                                    | F                                                                                                    |                                                                                                    | F                                                                                                    |                                                                                                    |                                                                                                    |                                                                                                    |                                                                                                    |
| class          | order                                                                                                    | family                                                                                                    | genus                                                                                                    | species                                                                                                    |                                                                                                    |                                                                                                    | . 1                                                                                                    |                                                                                                    |                                                                                                    |
| ACTINOPTERYGI  | SILURIFORMES                                                                                                    | Clariidae                                                                                                    | Tanganikallabes                                                                                                    | Tanganikallabes albopero                                                                                                    | a Wright & Bailey, 2012                                                                                                    |                                                                                                    | •                                                                                                    | •                                                                                                    |                                                                                                    |
| ACTINOPTERYGI  | SILURIFORMES                                                                                                    | Clariidae                                                                                                    | Tanganikallabes                                                                                                    |                                                                                                    |                                                                                                    | <u>т</u>                                                                                                    | <u>- vo</u>                                                                                                    | non                                                                                                    | 01/                                                                                                    |
| ACTINOPTERYGI  | SILURIFORMES                                                                                                    | Clariidae                                                                                                    | Tanganikallabes                                                                                                    | Tanganikallabes mortiaux                                                                                                    | d Poll,1943                                                                                                    | I i                                                                                                    | ахо                                                                                                    | non                                                                                                    | IIV                                                                                                    |
| ACTINOPTERYGI  | SILURIFORMES                                                                                                    | Mochokidae                                                                                                    | Synodontis                                                                                                    |                                                                                                    |                                                                                                    |                                                                                                    |                                                                                                    |                                                                                                    |                                                                                                    |
| ACTINOPTERYGI  | SYNBRANCHIFORMES                                                                                                    | Mastacembelidae                                                                                                    | Mastacembelus                                                                                                    | Mastacembelus tanganic                                                                                                    | ae (Günther, 1893)                                                                                                    |                                                                                                    |                                                                                                    |                                                                                                    |                                                                                                    |
| ACTINOPTERYGI  | SILURIFORMES                                                                                                    | Claroteidae                                                                                                    | Lophiobagrus                                                                                                    | Lophiobagrus cyclurus (V                                                                                                    | Vorthington & Ricardo, 1936)                                                                                                    |                                                                                                    |                                                                                                    |                                                                                                    |                                                                                                    |
| ACTINOPTERYGI  | PERCIFORMES                                                                                                    | Cichlidae                                                                                                    | Neolamprologus                                                                                                    | Neolamprologus toae (Po                                                                                                    | all,1949)                                                                                                    |                                                                                                    |                                                                                                    |                                                                                                    |                                                                                                    |
| ACTINOPTERYGI  | PERCIFORMES                                                                                                    | Cichlidae                                                                                                    | Aulonocranus                                                                                                    | Aulonocranus dewindti (B                                                                                                    | Boulenger, 1899)                                                                                                    |                                                                                                    |                                                                                                    | •                                                                                                    |                                                                                                    |
| ACTINOPTERYGI  | PERCIFORMES                                                                                                    | Cichlidae                                                                                                    | Chalinochromis                                                                                                    | Chalinochromis brichardi Poll, 1974                                                                                                    |                                                                                                    | <u> </u>                                                                                                    |                                                                                                    | 12.0                                                                                                    |                                                                                                    |
| ACTINOPTERYGI  | PERCIFORMES                                                                                                    | Cichlidae                                                                                                    | Cyprichromis                                                                                                    |                                                                                                    |                                                                                                    | . 2                                                                                                    | 1 00                                                                                                    | alit                                                                                                    | les                                                                                                    |
| ACTINOPTERYGI  | PERCIFORMES                                                                                                    | Cichlidae                                                                                                    | Eretmodus                                                                                                    |                                                                                                    |                                                                                                    | •                                                                                                    | -00                                                                                                    |                                                                                                    |                                                                                                    |
| ACTINOPTERYGI  | PERCIFORMES                                                                                                    | Cichlidae                                                                                                    | Neolamprologus                                                                                                    | Neolamprologus fasciatus (Boulenger, 1898)                                                                                                    |                                                                                                    |                                                                                                    |                                                                                                    |                                                                                                    |                                                                                                    |
| ACTINOPTERYG   | PERCIFORMES                                                                                                    | Cichildae                                                                                                    | Neolamprologus                                                                                                    | Neolamprologus tretocer                                                                                                    | phalus (Boulenger, 1899)                                                                                                    |                                                                                                    |                                                                                                    |                                                                                                    |                                                                                                    |
| ACTINOPTERYG   | PERCIFORMES                                                                                                    | Cichlidae                                                                                                    | Neolamprologus                                                                                                    | Neolamprologus toae (Po                                                                                                    | - # 1055)                                                                                                    |                                                                                                    |                                                                                                    |                                                                                                    |                                                                                                    |
| ACTINIOPTERVGI | PERCIFORMES                                                                                                    | Cichlidae                                                                                                    | Neolamprologus                                                                                                    | Neolamprologus niger (P                                                                                                    | all 1966)                                                                                                    |                                                                                                    |                                                                                                    |                                                                                                    |                                                                                                    |
| ACTINOPTERVGI  | PERCIFORMES                                                                                                    | Cichlidae                                                                                                    | Telmatochromis                                                                                                    | Televateshararis hifepatus Muse 1936                                                                                                    |                                                                                                    |                                                                                                    | -                                                                                                    |                                                                                                    |                                                                                                    |
| ACTINOPTERVGI  | PERCIFORMES                                                                                                    | Cichlidae                                                                                                    | Telmatochromis                                                                                                    | Telmatochromis dhonti //                                                                                                    | Bouleneer 1919)                                                                                                    |                                                                                                    |                                                                                                    | ž                                                                                                    |                                                                                                    |
| ACTINOPTERYCI  | PERCIFORMES                                                                                                    | Cichlidae                                                                                                    | Pseudosimochromis                                                                                                    | Pseudosimochromis curv                                                                                                    | frons (Poll 1942)                                                                                                    |                                                                                                    | • •                                                                                                    | ).                                                                                                    |                                                                                                    |
| ACTINOPTERYGI  | PERCIFORMES                                                                                                    | Cichlidae                                                                                                    | Petrochromis                                                                                                    | Petrochromis fasciolatus                                                                                                    | Bouleneer, 1914                                                                                                    | 0                                                                                                    |                                                                                                    |                                                                                                    |                                                                                                    |
| ACTINOPTERYGI  | PERCIFORMES                                                                                                    | Cichlidae                                                                                                    | Petrochromis                                                                                                    |                                                                                                    |                                                                                                    | -St                                                                                                    | nec                                                                                                    | ıme                                                                                                    | ns                                                                                                    |
| ACTINOPTERYG   | PERCIFORMES                                                                                                    | Lichlidae                                                                                                    | Uphthalmotilapia                                                                                                    | Uphthalmotilapia nasuta                                                                                                    | (Poll & Matthes, 1962)                                                                                                    | <u> </u>                                                                                                    | 000                                                                                                    |                                                                                                    |                                                                                                    |
| ACTINOPTERYGI  | PERCIFORMES                                                                                                    | Cichlidae                                                                                                    | Aulonocranus                                                                                                    | Aulonocranus dewindti (I                                                                                                    | Boulenger, 1899)                                                                                                    |                                                                                                    |                                                                                                    |                                                                                                    |                                                                                                    |
|                | B<br>class<br>ACTINOPTERYGI<br>ACTINOPTERYGI | B         C           Ideas         order           ACTINOPTERYGII         SILURIFORMES           ACTINOPTERYGII         SILURIFORMES           ACTINOPTERYGII         SILURIFORMES           ACTINOPTERYGII         SILURIFORMES           ACTINOPTERYGII         SILURIFORMES           ACTINOPTERYGII         SILURIFORMES           ACTINOPTERYGII         SILURIFORMES           ACTINOPTERYGII         PERCIFORMES           ACTINOPTERYGII         PERCIFORMES     < | B         C         D           Idas         order         family           ACTINOPTERYGII         SILURIFORMES         Claridae           ACTINOPTERYGII         SILURIFORMES         Claridae           ACTINOPTERYGII         SILURIFORMES         Claridae           ACTINOPTERYGII         SILURIFORMES         Mastacembellae           ACTINOPTERYGII         SILURIFORMES         Mastacembellae           ACTINOPTERYGII         SILURIFORMES         Claridae           ACTINOPTERYGII         SILURIFORMES         Claridae           ACTINOPTERYGII         PERCIFORMES         Claridae           ACTINOPTERYGII         PERCIFORMES         Claridae           ACTINOPTERYGII         PERCIFORMES         Claridae           ACTINOPTERYGII         PERCIFORMES         Claridae           ACTINOPTERYGII         PERCIFORMES         Claridae           ACTINOPTERYGII         PERCIFORMES         Claridae           ACTINOPTERYGII         PERCIFORMES         Claridae           ACTINOPTERYGII         PERCIFORMES         Claridae           ACTINOPTERYGII         PERCIFORMES         Claridae           ACTINOPTERYGII         PERCIFORMES         Claridae           ACTINOPTERYGII         PERCIF | B         C         D         F           class         order         family         genus           ACTINOPTERYGII         SILURIFORMES         Claridae         Tangenikallabes           ACTINOPTERYGII         SILURIFORMES         Claridae         Tangenikallabes           ACTINOPTERYGII         SILURIFORMES         Claridae         Tangenikallabes           ACTINOPTERYGII         SILURIFORMES         Claridae         Tangenikallabes           ACTINOPTERYGII         SILURIFORMES         Mastacembellus         Mastacembellus           ACTINOPTERYGII         SILURIFORMES         Claridae         Lophiobagrus           ACTINOPTERYGII         PERCIFORMES         Claridae         Lophiobagrus           ACTINOPTERYGII         PERCIFORMES         Claridae         Autonocranus           ACTINOPTERYGII         PERCIFORMES         Claridae         Challace         Cranorterinos           ACTINOPTERYGII         PERCIFORMES         Claridae         Neolamprologus         ACTINOPTERYGII         PERCIFORMES         Claridae         Neolamprologus           ACTINOPTERYGII         PERCIFORMES         Claridae         Neolamprologus         ACTINOPTERYGII         PERCIFORMES         Claridae         Neolamprologus         ACTINOPTERYGII         PERCIFORMES< | B         C         D         F           class         order         family         genus         species           ACTNOPTERGIG         SUURIFORMES         Claridue         Tangenikallabes         Tangenikallabes           ACTNOPTERGIG         SUURIFORMES         Claridue         Tangenikallabes         Tangenikallabes           ACTNOPTERGIG         SUURIFORMES         Claridue         Tangenikallabes         Tangenikallabes           ACTNOPTERGIG         SUURIFORMES         Claridue         Tangenikallabes         Tangenikallabes           ACTNOPTERGIG         SUURIFORMES         Mastacembelidae         Mastacembelius         Mastacembelius           ACTNOPTERGIG         SUURIFORMES         Claridue         Lophiobagrus cyclinus (V           ACTNOPTERGIG         SUURIFORMES         Claridue         Nonlamprologus         Nonlamprologus           ACTINOPTERGIG         PERCIFORMES         Claridue         Chalinochromis         Chalinochromis brithand           ACTINOPTERGIG         PERCIFORMES         Claridue         Nonlamprologus         Neolamprologus         Neolamprologus trace           ACTINOPTERGIG         PERCIFORMES         Claridue         Neolamprologus         Neolamprologus trace           ACTINOPTERGIG         PERCIFORMES         Cl | B         C         D         F         F           class         order         family         genus         species           ACTMOPTERVGII         SULURIFORMES         Claridae         Tanganikallabes         Tanganikallabes           ACTMOPTERVGII         SULURIFORMES         Claridae         Tanganikallabes         Tanganikallabes           ACTMOPTERVGII         SULURIFORMES         Claridae         Tanganikallabes         Tanganikallabes           ACTMOPTERVGII         SULURIFORMES         Claridae         Tanganikallabes         Tanganikallabes           ACTMOPTERVGII         SUNBIFORMES         Macholdae         Synadomita         Mastacembelus         Mastacembelus         Mastacem | B         C         D         F         F           class         order         family         genus         species           ACTMOPTERGI         SULVIFORMES         Claridae         Tangenikallabes         Tangenikallabes         Tange | B       C       D       F       F         class       order       family       genus       species         ACTMOOPTERVGII       SLURIFORMES       Claridue       Tanganikalidues       Tanganikalidues <t< td=""><td>B       C       D       F       F         class       order       family       species       species</td></t<> | B       C       D       F       F         class       order       family       species       species |

Figure 1: The new import procedure in 3 steps using XLS templates

As described in the reference manual, the complete workflow to import specimen data in DaRWIN is now splitted into three steps:

- 1. Importing the taxonomy
- 2. Importing localities (collecting stations)
- 3. Importing specimen data

Specimen data has to be imported last:

- The binding between the specimen and the taxa is done by the *full scientific name* (word containing the scientific name and the authorship information, without considering the rank )
- The binding between the specimen and the locality is done via the station number, which is then supposed to be unique. It is possible to disambiguate duplicate station numbers for one specific record or the whole dataset in the validation interface.

# 2.2 Lower complexity when importing external specimen data

Another major change in DaRWIN has been the simplification of the procedures and workflow to import external data into DaRWIN. The initial version only accepted input data based on the ABCD XML schema for collection data. Flat data has to be first written on specific Excel files that feature a Visual Basic macro generating the XML file. This made the adaptation of the template procedure very complex, any modification had to be implemented in three different systems (the XML parser in darwin, the stored procedure in XML and the macro in Visual Basic). The macro and XML parser were very complicated to test and debug. The complexity in time (the parsing of XML documents is time consuming, such as the conversion of the Excel data into XML) and space (XML files are much larger than flat CSV files) was also needlessly high. The usage of XML introduced bugs related to the syntax of the XML document that were harder to diagnose: the intermediate data structure handed by the PHP server had to be serialized on the hard drive and syntactically analyzed for each problem. Besides, the XML ABCD format was not exposed to a public web service on the Internet as the corresponding web service BioCASE works through a database connection: the files could not be reused for any other usage. XML could have been interesting to handle controlled vocabularies and external thesaurus, but this functionality is not present in DaRWIN. A flat tabular structure was converted into an hierarchical structure, before being converted again the other way round into the flat structure of DaRWIN data model. The Excel files were also complicated to handle, having more than 100 columns, the name of each of them being case sensitive, and had a constraining order, while the imported data for specimen most of time contain juste about 15 to 30 meaningful fields (label number, locality information scientific name).

Finally, the ABCD parser could work only on specimen data, and custom PHP parsers would have to be developed for any other type of data (people, localities etc...). DaRWIN's team was also contacted in April 2019 by a team of scientists from the University of Rwanda for a JRS Biodiversity project. While they were interested in the possibility of integrating and cleaning external data into a reference collection database, this part of the system had to be simplified, to ease its documentation and usage for external users.

We decided to remove the XML part and parser and to replace it by a parser for CSV files that would follow the following concepts:

- 1. The data would be tab-delimited
- 2. The column name would follow a controlled vocabulary
- 3. Each column would be optional. The system could import specimens having already a collection number, or assign a new value (as numeric sequence) of this collection number is missing.
- 4. The column names would be case insensitive
- 5. Their order could be free

 Geographical coordinates could be inserted in DMS (degree minutes seconds) while being converted in decimal degrees if they followed a consistent text pattern (eg "10°30' 45" W/E" or "N/S 14° 45')

These changes have been integrated gradually, first by keeping the XML existing parser and generating in-memory XML files inside of DaRWIN. This part has been finally removed and replaced by a PHP parser directly filling the staging table from the tab-delimited values. The import process was using four steps (creating of the Tab-delimited file, importing the data into the SQL *staging* tables, checking duplicate, and integrating the data in the normalized part of DaRWIN) instead of 6 (filling the template, generating the XML, parsing it, filling SQL *staging* tables, checking duplicate, and integrating the data in the normalized part of DaRWIN).

Finally, the jobs to import the data, that are asynchronous and background console operations, have been linked to the web interface of DaRWIN, while they were previously only available via Bash or DOS instructions (often provided by a SSH connection). This limited the importation tasks to IT-trained staff, while the new procedure is available for any user having the access rights to DaRWIN. However this introduced a moderate security risk, as the web interface has to execute shell commands. This risk can be mitigated by checking and controlling the type of parameters passed to the command as argument (limiting them as numeric values).

This part of the work was surely the most complex and harder to test amongst the Dawin tasks within the framework of NaturalHeritage, as the completeness of imported data had to be cautiously checked, on more than 100 columns that could be combined in different ways. These checks could not be automated. The scalability (ie, ability to work on a great number of records) of the procedure had also to be verified, which implied huge amounts of data to be produced (which is sometimes almost as complex as developing the application) and lengthy test operations. We should actually have defined more rigorous and standardized test procedures. However, this kind of data is placed outside of the scope of unit testing which is easier to automate (which are more targeted and specific, but do not correspond to this scenario as they compare the behavior and backward-compatibility of new versions of a programme to a reference and stable behaviour). The import speed can be estimated by 2500 to 5000 records/hour for importing data from the source file and approximately the same duration for the check (detection of duplicates). Integration of the data in DaRWIN is faster (5000 to 10000 records/hour)

# 2.3 Additional importation templates and verification interfaces

Once the importation workflow has been simplified and the XML part removed in design pattern, a design pattern that could be reused with other types of data was made available. This design pattern followed a three steps approach, each of them corresponding to asynchronous background operations:

- 1. Importation of tab-delimited data into the staging part
- 2. Iterative checks to detect and remove duplicated either by
  - Creating new values and doing batch updates or...
  - Choosing an existing value and doing batch update on the others records
- 3. Integrating the cleaned data into the normalized part of DaRWIN. This is also an iterative task that can can be done on parts of the dataset, and that can be sprawled, interrupted and resumed on several sessions

The figure 2 describes the importation workflow for specimen data, that checks duplicates, disambiguate homonymes, and missing data, and correct then by single or batch updates on:

- 1. Peoples
  - Collectors
  - Identifiers (for taxonomic, or geological attributions)
  - Donators
- 2. Institutions
- 3. Taxonomic identification (if the taxa is missing it can be created)
- 4. Expedition
- 5. Sampling locations (using their station code as link, that becomes a mandatory field)

It is also possible to enforce or disable a unicity constraint on the main specimen code, while uploading the file.

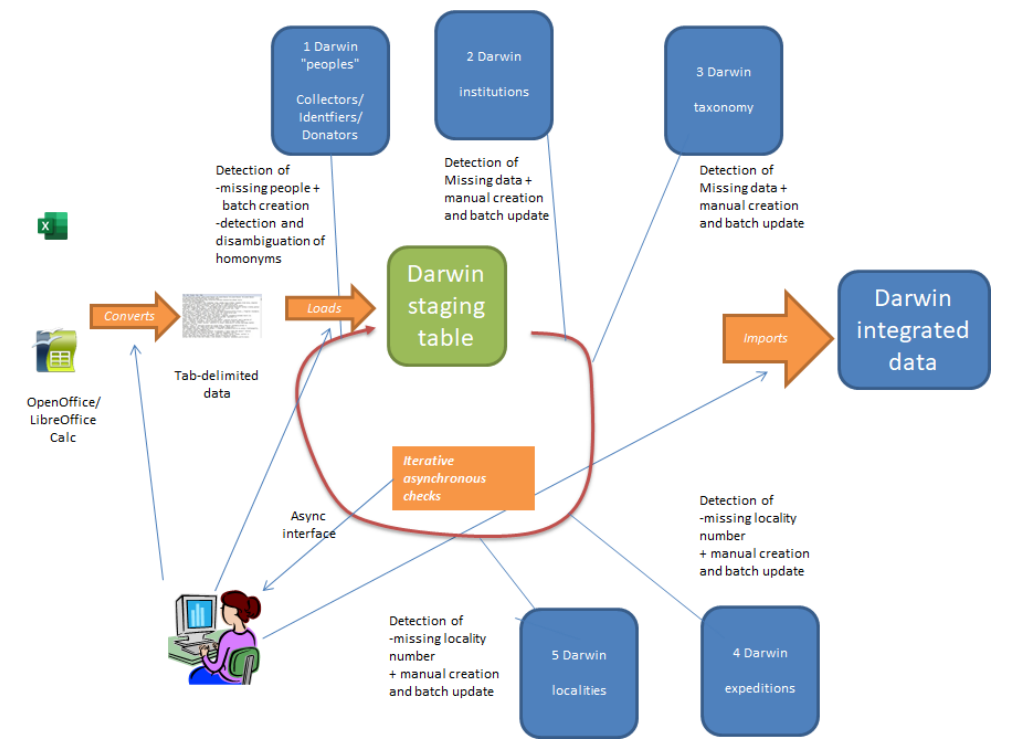

Figure 2. Importation workflow for specimen data

This template has been adapted to several other content types that can now be uploaded from tab-delimited files into DaRWIN and verified. The most important development effort didn't reside in the programming of the import logic, but in the development of visualization and data-management interface allowing users to access the staging tables and clean data from the Internet. A semaphore mechanism had to be implemented, to notify the users whether import tasks successfully ended or not, and to report errors (PHP and PostgreSQL exception are thrown to the web interface giving the status of an import to ease debug and correction of data, as they often give information about syntactical issues).

# 3. INFRASTRUCTURE

The adopted procedure simplifies the infrastructure needs as no specific server is requested by the new procedure. The complete process can be realized with Open Source technologies as the templates were developed for the proprietary Microsoft Office Excel but also for the Open Source LibreOffice suite. The main difference was in the programming which is in Visual Basic for the Excel macros and in Basic for the LibreOffice version.

# 4. RESULTS AND RECOMMENDATIONS

# 4.1 The DaRWIN side changes

## 4.1.1 Taxonomy

DaRWIN initial versions already featured a template mechanism to upload taxonomic hierarchies, but it was using a custom XML schema derived from ABCD (also requiring a Visual Basic macro) and had no validation interface allowing the user to check and validate data from the web interface.

Besides, the concept of "parallel" taxonomies (or taxonomical metadata) had been introduced in DaRWIN, allowing to publish different hierarchies for the same taxon and annotate their scientific accuracy. The initial importation mechanism used also one SQL transaction (either all data could be imported or none, error or taxonomic conflict cancelling the whole job).

The taxonomic template, and a substantial part of the database logic in the *staging* part of DaRWIN, needed therefore to be reworked. A template for a tab-delimited file has been defined, where users can provide a list of scientific names with upper ranks and authors within each row. The higher rank provided for each row is free (it can b e the phylum, the order, the family or others...) but has to be already created in DaRWIN,

which should build the complete descending taxonomic tree from the higher taxonomic level to the lower one.

For each attempt to create taxon, 4 types of operations can be detected:

- 1. The taxon is missing and could be successfully created in DaRWIN (his parent exists both in the file and the system)
- The taxon is missing but couldn't be created (the parent in the file cannot be created in DaRWIN)
- 3. The taxon has another parent in DaRWIN, for the considered parallel taxonomy, at least one of its parent has another hierarchy (Upper level conflict with DaRWIN)
- 4. The taxon is present twice or several times in the file with different hierarchies, that contradict themselves (Upper level conflict within the file)

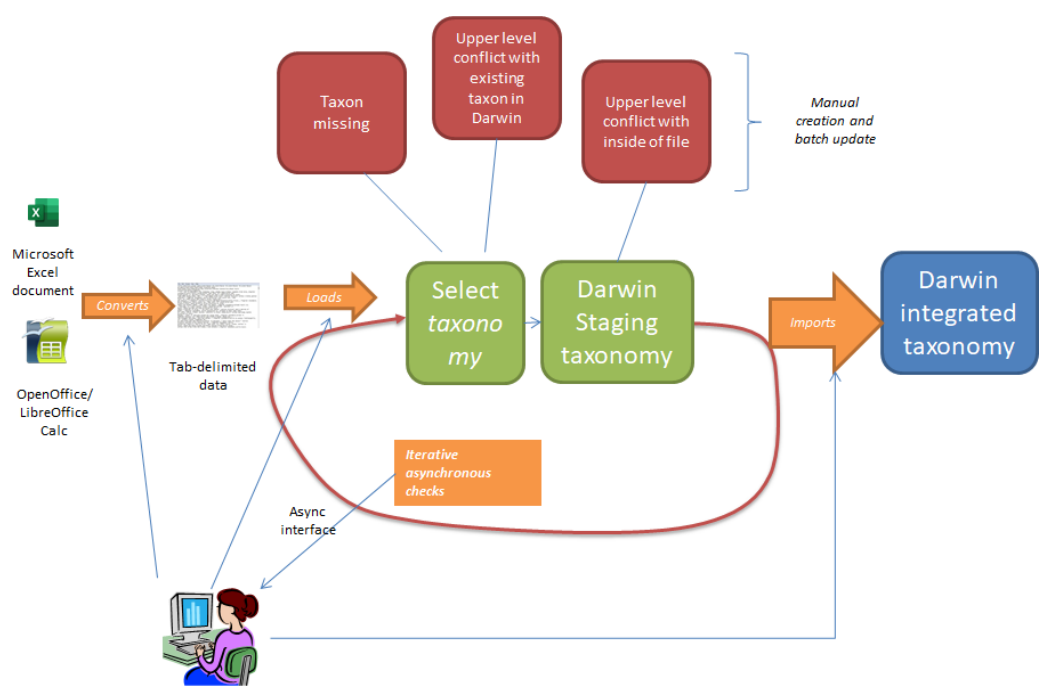

Figure 3. Importation workflow for taxonomic data

A validation interface has been developed (see figures 4 and 5). It features a pager with global statistics on the imported records, allowing the user to navigate through results. Each page displays 1000 rows.

- A simple color code (green rows for imported results and orange for errors, makes it more readable and allows users to rapidly identify issues.
- Each row contains a field where taxonomic hierarchies in DaRWIN and in the imported files are displayed as paths separated by "/", allowing a rapid comparison.
- A button opens a modal window allowing you to manually create the taxon, and/or to correct the hierarchy of an existing taxon in DaRWIN.

 Buttons placed at the bottom of the web page allows to launch the check and integration again, and to change the parallel taxonomy that has been chosen in the import procedure. This allows users to handle problem without reimporting the tab-delimited file, and in several internet sessions

|            |                |               |          | -                    |                 | -                       |      | _          |     |          |  |     |   |   |
|------------|----------------|---------------|----------|----------------------|-----------------|-------------------------|------|------------|-----|----------|--|-----|---|---|
| €          | Э C' 🏠         | (             | 0 ≙ ≏    | https://darwin.natu  | ralsciences.be/ | /backend.php/import/vie | P    | 110%       | ⊠ ☆ | Q Search |  | 111 | Ø | C |
| $\bigcirc$ | My Prefere     | nces          |          | Searches             | A               | \dd                     | Admi | inistratio | n   | Help     |  |     |   |   |
|            |                |               |          |                      |                 |                         |      |            |     |          |  |     |   |   |
|            |                |               |          |                      |                 |                         |      |            |     |          |  |     |   |   |
|            | Count all : 28 | 72            |          |                      |                 |                         |      |            |     |          |  |     |   |   |
|            | Page : 1 -     | ≥173<br>≥     |          |                      |                 |                         |      |            |     |          |  |     |   |   |
|            | go             |               |          |                      |                 | -                       |      |            |     |          |  |     |   |   |
|            | Message        |               |          |                      | Count           |                         |      |            |     |          |  |     |   |   |
|            | imported       | t <u>axon</u> |          |                      | 939             |                         |      |            |     |          |  |     |   |   |
|            |                |               |          |                      |                 |                         |      |            |     |          |  |     |   |   |
|            | taxonomic      | _confl        | ict      |                      | 42              |                         |      |            |     |          |  |     |   |   |
|            | taxonomic      | hiera         | rchy_alr | eady_exists          | 12              |                         |      |            |     |          |  |     |   |   |
|            | taxon_to_      | be_cre        | ated_wi  | thout suitable parer | <u>it</u> 7     |                         |      |            |     |          |  |     |   |   |
|            | <u>Total :</u> |               |          |                      | 1000            |                         |      |            |     |          |  |     |   |   |
|            | All data:      |               |          |                      |                 | -                       |      |            |     |          |  |     |   |   |
|            | Message        |               |          |                      | Count           |                         |      |            |     |          |  |     |   |   |
|            | imported       | <u>taxon</u>  |          |                      | 2665            |                         |      |            |     |          |  |     |   |   |
|            | taxonomic      | _confl        | ict      |                      | 152             |                         |      |            |     |          |  |     |   |   |
|            | taxonomic      | hiera         | rchy_alr | eady_exists          | 31              |                         |      |            |     |          |  |     |   |   |
|            | taxon to       | be_cre        | ated_wi  | thout suitable parer | <u>it</u> 24    |                         |      |            |     |          |  |     |   |   |
|            | Total :        |               |          |                      | 2872            | ]                       |      |            |     |          |  |     |   |   |
|            | Download al    | Dow           | nload ur | nimported Recheck    | and reimport    | 1                       |      |            |     |          |  |     |   |   |

Figure 4. Validation interface for taxonomic import (pager and statistics)

| Eichier Édition &                                                                                                    | fichage Historique Marque-p                                                                   | pages <u>Q</u> utik                                | i Aidg          |             |                                       |                                                                                                    | -                | σ×            |
|----------------------------------------------------------------------------------------------------|-----------------------------------------------------------------------------------------------|----------------------------------------------------|-----------------|-------------|---------------------------------------|----------------------------------------------------------------------------------------------------|------------------|---------------|
| nautilus/bins.be/da                                                                                                    | rwin/backend_: X 😒 Darw                                                                       | rin Help                                           |                 | 🔘 natura    | (herkage_danwin/impor × +             |                                                                                                    |                  |               |
| € → C +                                                                                                    | <u>۵</u> (۵                                                                                   | 🔏 nautik                                           | s.rbins.be/darw | in/backend, | .dev.php/import/viewUnimportedTaxa/ic | 1/852 🗵 🚥 🗟 🛨                                                                                                    | in 🖸 🕸           | $\phi \equiv$ |
| My Prefe                                                                                                    | rences Searche                                                                                | s                                                  | Add             |             | Administration H                      | Debug tootsar 1512-dev Config Config View Layer view Log logs Memory 4095.0 KB Time 344 ms                                                                                                    | SQL querier      | 58 Close A    |
|                                                                                                    |                                                                                               |                                                    |                 |             |                                       |                                                                                                    |                  |               |
| Covers all ;<br>Coverse par<br>Page : 1<br>199<br>Hessage<br>Intendis<br>Intendis<br>In | S2 1/1<br>d. taxot<br>ac. haractly, eleady, evolts<br>f. taxot<br>c. haractly, eleady, evolts | Count<br>42<br>21<br>63<br>Count<br>42<br>21<br>63 |                 |             |                                       |                                                                                                    |                  |               |
| Liownioad.                                                                                                    | all Download unimported is                                                                    | level ref                                          | name cluster    | hetroomi    | import exception                      | compare hierarchies                                                                                                    | Imoort           | -             |
| 295388                                                                                                    | Anthomylidae                                                                                  | family                                             | 1               | FALSE       | taxonomic_hierarchy_already_exists    | Staging Interactivy<br>//wtoonyclass (samby/<br>Daroth Maractivy<br>//occupies (samby/)<br>//occupies (sambulkings)//onlass (kingdom)/Activopoda von Siebold, 1948 (phylum)Hexapoda Blamille, 1916 (sub phylum)Hesecta Linnavos, 1758 (class)Pterypta<br>Gegenbaux, 1978 (sub class)/Optima Linnavos, 1758 (oder)/Blochycera (sub order)/Moccomorpha Sharp, 1954 (pha order)/Activoryidae (samby)/ | Cosate           |               |
| 295389                                                                                                    | Marcrochis                                                                                    | genus                                              | 1               | TRUE        | imported_taxon                        | Stagling hierarchy<br>Johdhomysche (Benky/Marcrochs (genus))<br>Darwin hierarchy                                                                                                    |                  |               |
| 295391                                                                                                    | Rhynchocoenops                                                                                | genus                                              | 2               | TRUE        | imported_taxon                        | Staging Netranchy<br>Intellomyldae (family)Rhynchocoenops (genus)                                                                                                    |                  |               |
| E 🔎 Typ                                                                                                    | e here to search                                                                              |                                                    | Ħ               | 0           | 3 📦 🧿 💽 🖬 🕯                           | 3 🙀 🔽 🛱 🚳                                                                                                    | ∧ ♥ 13⊳<br>22/12 | 2029 🚯        |

Figure 5. Validation interface for taxonomic import (hierarchy viewer)

#### 4.1.2 Localities

It has been decided to create a specific importation template for localities, in order to keep in line with the normalization of localities described above.

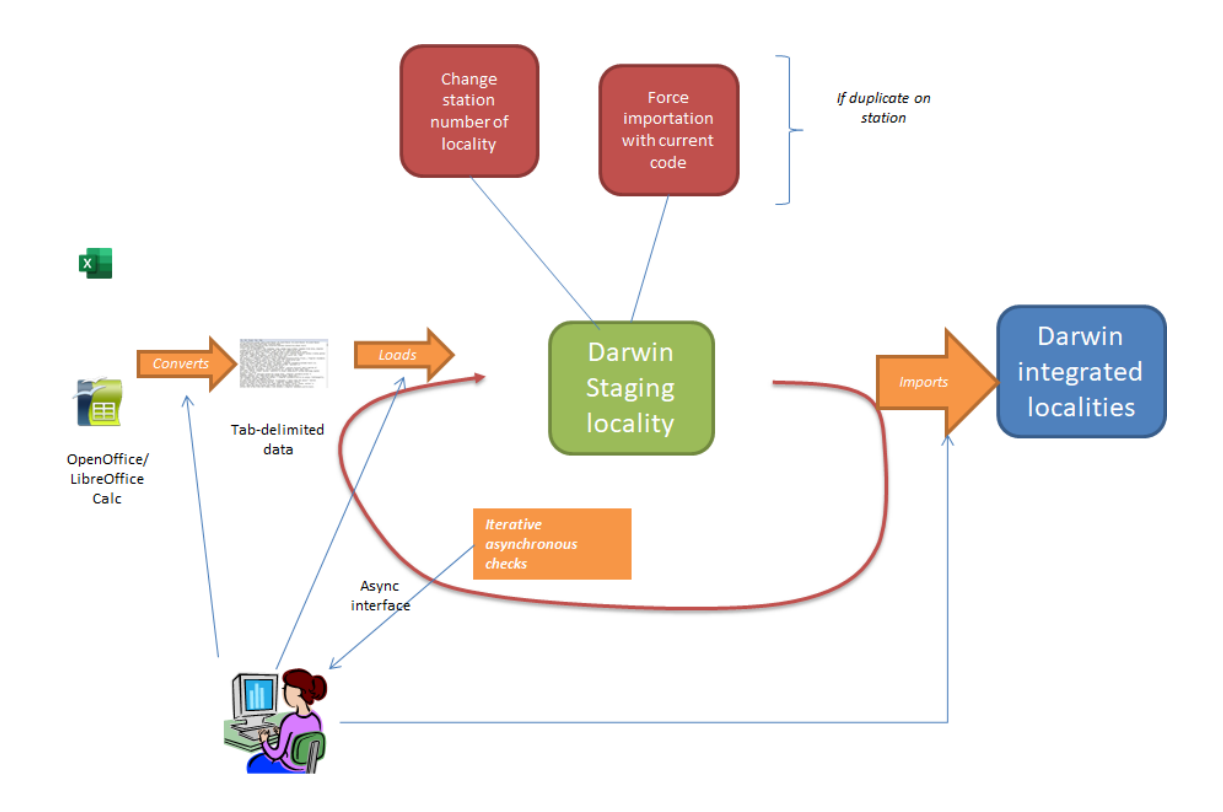

Figure 6. Importation workflow for locality data

## 4.1.3 Lithostratigraphy

A template has also been developed to import additional lithostratigraphic classifications, for fossil or mineralogical collections.

It has been decided to make the lithostratigraphic scale dynamically updatable, but to keep the existing chronostratigraphic frozen, as the chronostratigraphic scale is global and stable, while the lithostratigraphic scale is dependent from the location and less standardized.

The template columns are:

| supergroup  |
|-------------|
| group       |
| formation   |
| member      |
| layer       |
| sub_level_1 |
| sub_level_2 |

C arwin.naturalsciences.be/backend.php/specimensearch

| Ар         | ops 🕤 Chapter 5. Raster D | 🛆 Rapport NH |                       |                       |                         |
|------------|---------------------------|--------------|-----------------------|-----------------------|-------------------------|
| $\bigcirc$ | My Preferences            | Searches     | Add                   | Administration        | Help                    |
|            | Research collections      |              |                       | Mass Actions          | $\overline{\mathbf{O}}$ |
|            |                           |              | Collection statistics | k only editable clear |                         |
|            | External links            |              |                       | Import »              | Specimens               |
|            | Link type                 |              |                       | Big Brother           | Taxonomy                |
|            | all V                     |              |                       | User »                | Lithostratigraphy       |
|            | Link comment              |              |                       |                       | Localities              |
|            |                           |              |                       |                       | Files                   |
|            |                           |              |                       |                       | Related links           |
|            | Search                    | Selected     |                       |                       |                         |

Figure 7. Access to the lithostratigraphy import

| Fi  | Fichier Accueil Insertion Dessin Formules Données Révision Affichage V Q Dites-nous ce que vous voule 💰 V |              |                             |                |             |          |          |        |     |       |             |                         |       |     |   |   |  |
|-----|----------------------------------------------------------------------------------------------------|--------------|-----------------------------|----------------|-------------|----------|----------|--------|-----|-------|-------------|-------------------------|-------|-----|---|---|--|
| Ľ,  | · · □ · 11                                                                                                | ≻ G          | $\square$ $\sim$            | <u>⊘n</u> ~ _A | · ···       | $\equiv$ | ab<br>c€ | ∽ Géné | ral | ✓ ,00 | ,00,<br>→,0 | $\sum \sim \frac{A}{Z}$ | r v D | ~ 🖌 |   |   |  |
| E74 | *                                                                                                    | fx           |                             |                |             |          |          |        |     |       |             |                         |       |     |   |   |  |
|     | A                                                                                                    | В            | С                           | D              | E           | F        | G        | Н      | 1   | J     | К           | L                       | Μ     | N   | 0 | Р |  |
| 1   | group                                                                                                    | formation    |                             |                |             |          |          |        |     |       |             |                         |       |     |   |   |  |
| 2   | Kibarien moyen                                                                                            | Actuel       |                             |                |             |          |          |        |     |       |             |                         |       |     |   |   |  |
| 3   | Kibarien moyen                                                                                            | Anversian    |                             |                |             |          |          |        |     |       |             |                         |       |     |   |   |  |
| 4   | Kibarien moyen                                                                                            | Anversien    |                             |                |             |          |          |        |     |       |             |                         |       |     |   |   |  |
| 5   | Kibarien moyen                                                                                            | Anversien;   | ou Messir                   | nian (Bolde    | rien) ID Ag | e: 9     |          |        |     |       |             |                         |       |     |   |   |  |
| 6   | Kibarien moyen                                                                                            | Bartonien    | (Asschien)                  |                |             |          |          |        |     |       |             |                         |       |     |   |   |  |
| 7   | Kibarien moyen                                                                                            | Bartonien    | (Wemmel                     | ien)           |             |          |          |        |     |       |             |                         |       |     |   |   |  |
| 8   | Kibarien moyen                                                                                            | base miocè   | ène moyer                   | ٦<br>ا         |             |          |          |        |     |       |             |                         |       |     |   |   |  |
| 9   | Kibarien moyen                                                                                            | between lo   | ower and r                  | niddle Eoce    | ene         |          |          |        |     |       |             |                         |       |     |   |   |  |
| 10  | Kibarien moyen                                                                                            | Bolderien    |                             |                |             |          |          |        |     |       |             |                         |       |     |   |   |  |
| 11  | Kibarien moyen                                                                                            | Bruxellian   |                             |                |             |          |          |        |     |       |             |                         |       |     |   |   |  |
| 12  | Kibarien moyen                                                                                            | Bruxellian I | B1 (facies                  | dit paniseli   | en)         |          |          |        |     |       |             |                         |       |     |   |   |  |
| 13  | Kibarien moyen                                                                                            | Bruxellian s | sup.                        |                |             |          |          |        |     |       |             |                         |       |     |   |   |  |
| 14  | Kibarien moyen                                                                                            | Bruxellien   | -                           |                |             |          |          |        |     |       |             |                         |       |     |   |   |  |
| 15  | Kibarien moyen                                                                                            | Campinien    | q2                          |                |             |          |          |        |     |       |             |                         |       |     |   |   |  |
| 10  | Kibarien moyen                                                                                            | Coblentzie   | n, Siegeni                  | en sup.        |             |          |          |        |     |       |             |                         |       |     |   |   |  |
| 10  | Kibarien moyen                                                                                            | Continenta   | ii Landenia                 | an<br>         |             |          |          |        |     |       |             |                         |       |     |   |   |  |
| 10  | Kibarien moyen                                                                                            | Continenta   | ii Landenia                 | an (L2)        |             |          |          |        |     |       |             |                         |       |     |   |   |  |
| 20  | Kibarien möyen                                                                                            | Continenta   | ii Landenia                 | an LZ          |             |          |          |        |     |       |             |                         |       |     |   |   |  |
| 20  | Nuarien moven                                                                                             | icouches de  | <ul> <li>Dassage</li> </ul> | de l'Uligoce   | ene au Mic  | cene     |          |        |     |       |             |                         |       |     |   |   |  |

Figure 8. Example of lithostratigraphic import

The template for specimens contains several fields to link specimens to geological classifications. These are:

# a. Paleontology / chronostratigraphy

| GeologicalEpoch |
|-----------------|
| GeologicalAge   |
| GeologicalAge3  |

# b. Lithostratigraphy

| lithostratigraphyGroup        |  |  |  |  |  |
|-------------------------------|--|--|--|--|--|
| lithostratigraphyFormation    |  |  |  |  |  |
| lithostratigraphyMember       |  |  |  |  |  |
| lithostratigraphyBed          |  |  |  |  |  |
| lithostratigraphyInformalName |  |  |  |  |  |

### c. Mineralogy (identification level)

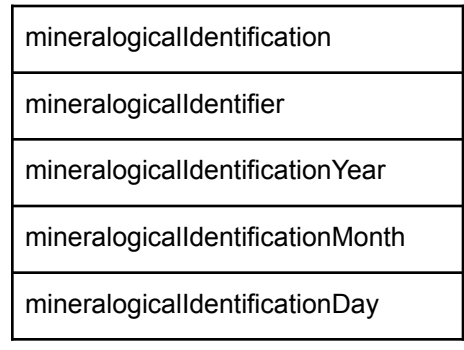

# 4.1.4 Embedded multimedia files

A template was also developed to embed multimedia files, that are stored as Media files in the filesystem of the DaRWIN server (hosting the PHP backend) and associated to specimen records.

These files are available in the backend part of DaRWIN which is password protected. This may be relevant for data that may not be publicly disclosed to (.e.g. Material for future paper).

This import consists of two files:

- A Zip file, which is uploaded and unzipped on the server, that contains the files
- A tab-delimited file, that has to be called *meta.txt*, which describes the compressed files

| Field name           | Field Description                                                                     |             |  |  |  |
|----------------------|---------------------------------------------------------------------------------------|-------------|--|--|--|
| UnitID               | The main specimen code of the associated specimen                                     | x (or UUID) |  |  |  |
| filename             | the name of the file in the associated ZIP                                            | x           |  |  |  |
| title                | The title (caption) of the file                                                       |             |  |  |  |
| description          | Free text description of the file content                                             |             |  |  |  |
| sub_type             | Sub-type of the file                                                                  |             |  |  |  |
| mime_type            | mime type of the file (to halp the client to choose the appropriate viewer or player) | х           |  |  |  |
| technical_parameters | the technical parameter of the file (pixel resolution, sampling rate etc)             |             |  |  |  |
| internet_protocol    | the internet protocol of "external_uri"                                               |             |  |  |  |

The fields of *meta.txt* are:

| field_observations | field parameters of the object (e.g. water temperature, salinity etc) |                                 |
|--------------------|-----------------------------------------------------------------------|---------------------------------|
| external_uri       | link to an external resource describing or completing the data        |                                 |
| uuid               | the UUID of the associated specimen in DaRWIN                         | x<br>(if no UnitID<br>provided) |

# 4.1.5 Links to remote multimedia files

Finally, a fifth template was created to associate remote multimedia documents available on the Web to existing DaRWIN, as links that are batch-created. This can be images, sounds, description of the specimen in an on-line publication, related specimens in other databases, links to DNA sequences in GenBank...

DaRWIN also features an IIIF client (Mirador) which is synchronized with this template. It can be minked to the "virtualcol" platform which itself gets the UUID identifiers from DaRWIN. This template allows exchanging data between the two systems.

| Field name | Description                                                                     | Values(ex)                               |
|------------|---------------------------------------------------------------------------------|------------------------------------------|
|            |                                                                                 |                                          |
| UnitID     | The main collection code of the specimen in DaRWIN                              | INV.2090                                 |
| UUID       | The uniform unique identifier of the specimen in DaRWIN (if no UnitID provided) | 89f7383b-87c2-47a5-946c-1032bef<br>0ae73 |
| URL        | The URL of the resource to link                                                 |                                          |
| Туре       | The type of link (abbreviate)                                                   | DNA; IIIF ; CITES; Nagoya                |
| Comment    | Link description (searchable in DaRWIN)                                         |                                          |

Field from this template are the followings:

# 4.2 Input Templates

### 4.2.1 Need for an import tool

The DaRWIN web interface is very complete and allows you to enter all data needed concerning specimens. It's very useful when 1 or 2 specimens are to be encoded but it's time consuming if there are a lot of specimens. There is also a need to be online and connected to the DaRWIN server to enter data.

For data coming from outside, there is also no common template: data may come from text files, excel, databases in various formats in data structure and data format. So a tool was needed to work offline (at home or in field work) and to import lots of specimens in one step.

As spreadsheets are known by nearly everyone working with data, this kind of file has been chosen. DaRWIN can also use csv files to import lots of data and a first version of an import template has already been done in excel.

- The new template will use the possibility to create forms above the spreadsheet to more easily enter data that are sometimes spread in many sheets of a workbook.
- Export to csv is easy and automatically done by buttons in the spreadsheet and the generated files can be used to be imported in DaRWIN without other treatment.
- A link to a tool to check taxonomy has also been added in the spreadsheet.

The advantages of this tool and of the forms are an easy way to fill in data, and a view of all the data in one screen, so data can be checked easily for completeness and integrity.

Two versions of the template have been developed:

- a first one in Microsoft Excel and VisualBasic for users using the desktop version of Microsoft Excel on Windows and Mac. This template is not working with Office 365 online or with libreOffice or previous versions of Excel.
- a second template in Calc and basic for users using the Open Source LibreOffice suite on Windows, Mac and Linux OS.

The template offers the possibility to import data in DaRWIN both at RMCA and RBINS. The template may be filled as a simple spreadsheet, by filling in each sheet one after the other but as there is a risk to write data at the wrong place if we choose the wrong line on a sheet, it's better to use the forms that gather all fields of the same line in simple forms.

### 4.2.2 RMCA Excel template

## a. Sheets

Data are splitted into several sheets:

Code, location, DNA, ecology, taxonomy, counts\_storage and acquisition.

|   | А             | В             |                   |                | С                    | D              |  |  |  |
|---|---------------|---------------|-------------------|----------------|----------------------|----------------|--|--|--|
|   |               | Field form    | MRAC user         | form           | Export to Darwin     | Check taxonomy |  |  |  |
| 1 |               |               |                   |                |                      |                |  |  |  |
| 2 |               | Specimen      | code              | Secon          | dary code            | Collection     |  |  |  |
| 3 |               |               |                   |                |                      |                |  |  |  |
| 4 |               |               |                   |                |                      |                |  |  |  |
| 5 |               |               |                   |                |                      |                |  |  |  |
|   | $\rightarrow$ | Code Location | DNA   Ecology   T | axonomy   Coun | ts_Storage   Acquisi | ition 📋 🕂      |  |  |  |

Figure 9. Different sheets of the template

#### Code

|   | Specimen code | Secondary code | Collection | Entered by | Description - Notes |
|---|---------------|----------------|------------|------------|---------------------|
| 1 | SP19-005      |                |            |            |                     |
| 2 | SP19-005      |                |            |            |                     |
|   |               |                |            |            |                     |

en code Location Code

Loc-001

Loc-001

1 SP19-005

2 SP19-005

Туре

Donation

Donation

#### DNA

| Α | В             | С             | D             | E       | F           | G                          | Н                 | l I I I I I I I I I I I I I I I I I I I |
|---|---------------|---------------|---------------|---------|-------------|----------------------------|-------------------|-----------------------------------------|
|   | Co            | de            | Specimen info |         |             | Fin-clip info              |                   | Notes                                   |
|   | Specimen code | Location Code | Tag number    | DNA box | Tube number | <b>Horizontal position</b> | Vertical position | DNA notes                               |
| 1 | SP19-005      | Loc-001       | 19004         | 23      | 25          | 2                          | 6                 | form wing                               |
| 2 | SP19-005      | Loc-001       | 19004         | 23      | 25          | 2                          | 6                 | form wing                               |

#### Ecology

| Α           | B C                |        |               |         | D          | E                  |       | F       | G      |       | н               |        | 1                        |        |
|-------------|--------------------|--------|---------------|---------|------------|--------------------|-------|---------|--------|-------|-----------------|--------|--------------------------|--------|
|             |                    | Co     | de            |         |            |                    |       |         |        |       |                 | Ecolog | gy paramet               | ers    |
|             | <b>Specime</b>     | n code | Location Code | Water t | emperature | Hour(HH:MM         | /I) p | H       | mV     | Cond  | luctivity (µS/c | m) (   | <mark>02 dissol</mark> v | ed (%) |
| 1           | SP19-005           | 5      | Loc-001       | 20      |            | 0.5243055          | 56    | 56 7 45 |        | 52    |                 |        | 10                       |        |
| 2           | 2 SP19-005 Loc-001 |        | 20            |         | 12:        | 35 7 45            |       | 45      |        |       | 52              |        | 10                       |        |
|             | J                  |        |               | К       |            | L                  |       |         | М      |       |                 |        | N                        |        |
|             |                    |        |               |         |            |                    |       |         |        |       |                 |        | Note                     | s      |
|             | 0                  | D2 dis | ssolved (mg   | /I) hP  | a Air te   | emperature         | Re    | lativ   | ve hum | idity |                 |        | Ecology I                | notes  |
|             |                    |        |               | 6 1     | 020        | 21                 |       | 82      |        | 82    | very warm       |        |                          |        |
|             |                    |        |               | 6 1     | 020        | 21                 |       |         |        | 82    | very warm       |        |                          |        |
| Acquisition |                    |        |               |         |            |                    |       |         |        |       |                 |        |                          |        |
|             | A B                |        |               | С       | D          | E                  |       |         | F      |       | G               |        | н                        | 1      |
|             |                    |        | Cod           | 0       | Acoust     | dition information |       |         |        | 0.0   | quisition dates |        |                          | Mot    |

From

Mr X

Mr X

Figure 10. Columns of sheets Code, DNA, Ecology, Acquisition

25

25

Acquisit

2012 cadeau

2012 cadeau

12

12

Location

| A B C D |        |          | F       |        |           |         | c   |         | G       |       | н            |        |          |        |          |         |          |      |          |            |          |       |
|---------|--------|----------|---------|--------|-----------|---------|-----|---------|---------|-------|--------------|--------|----------|--------|----------|---------|----------|------|----------|------------|----------|-------|
| A       |        | D (0     | de      |        | U         |         |     | E       | Loc     | ation | r<br>names a | nd de  | crintion |        |          |         | н        |      |          |            |          |       |
|         | Specin | nen code | Locatio | n Code | Continent |         |     | ountry  | 200     | S     | ate.nr       | wince  | Munici   | nality |          | Eva     | oct sito |      |          |            |          |       |
| 1       | SP19-0 | 05       | Loc-001 | reoue  | Africa    | Madagas | car | Jouna   |         | Ar    | nta          | , mee  | Antana   | rivo   | near Ant | anarivo | 0        |      |          |            |          |       |
| 2       | SP19-0 | 05       | Loc-001 |        | Africa    | Madagas | car |         |         | Ar    | nta          |        | Antana   | rivo   | near Ant | anarivo | -<br>D   |      |          |            |          |       |
|         |        |          |         |        |           |         |     |         |         |       |              |        |          |        |          |         |          |      |          |            |          |       |
|         |        | I        |         |        | J         | K       |     | L       | M       |       |              | N      |          | 0      | )        | Р       | Q        |      | R        |            |          |       |
|         |        |          |         |        |           |         | DN  | AS coor | dinates | 5     |              |        |          |        |          |         | Dec      | ima  | l coord. |            |          |       |
|         |        | Degree   | es N/S  | Minu   | tes N/S   | Seconds | N/S | N/S D   | egrees  | E/W   | Minu         | tes E/ | /W Se    | cond   | Is E/W   | E/W I   | Latitu   | de I | Longitud | e          |          |       |
|         |        |          | 12      |        | 25        |         | 5   | s       |         | 15    |              |        | 45       |        | 12 E     |         |          |      |          |            |          |       |
|         |        |          | 12      |        | 25        |         | 5   | s       |         | 15    |              |        | 45       |        | 12 F     |         |          |      |          |            |          |       |
|         |        |          |         |        | 2.5       |         |     | 5       |         | 15    |              |        |          |        | 12 1     | •       |          |      |          |            |          |       |
|         |        |          |         |        | 0         |         |     | -       |         |       |              |        |          |        |          | 14/     | ,        |      |          | V          |          |       |
|         |        |          |         |        | 5         |         |     | 1       |         |       | U            |        | V        |        |          | VV      |          |      |          | X          |          |       |
|         |        |          |         |        | GPS       |         |     |         |         |       |              |        | Colle    | ecting | g inforn | natio   | n        |      |          |            |          |       |
|         |        |          |         | GPS    | Weight    | Points  | Day | /Night  | _catch  | Altit | ude(I        | m) 🚽   | Collec   | tors   | Colle    | cting   | meth     | nod  | Exp      | edition pr | oject    |       |
|         |        |          |         | none   | 2         |         | Day |         |         |       | 12           | 00 M   | erlijn   |        | Apste    | in ne   | t        |      | Merlijn  | et al      |          |       |
|         |        |          |         | none   | 2         |         | Day |         |         |       | 12           | 00 M   | erlijn   |        | Apste    | in ne   | t        |      | Merlijn  | et al      |          |       |
|         |        |          |         |        |           |         |     |         |         |       |              |        |          |        |          |         |          |      |          |            |          |       |
|         |        |          |         |        |           |         |     |         |         | 1     | Y            |        | Z        |        | AA       | A       | AB       |      | AC       | AD         | A        | E     |
|         |        |          |         |        |           |         |     |         |         |       |              |        |          | C      | ollectin | ng dat  | tes      |      |          |            | Not      | es    |
|         |        |          |         |        |           |         |     |         |         | Star  | t day        | Start  | mont     | h St   | art yea  | End     | l day    | End  | month    | End year   | Locality | notes |
|         |        |          |         |        |           |         |     |         |         |       | 10           |        | 1        | 1      | 1955     | 5       | 11       |      | 11       | 1955       | loc note | s     |
|         |        |          |         |        |           |         |     |         |         | 10    |              | 11     |          | 19     | 55       |         | 11       |      | 11       | 1955       | loc note | s     |
|         |        |          |         |        |           |         |     |         |         |       |              |        |          |        |          |         |          |      |          |            |          |       |

Figure 11. Columns of sheet Location

#### Taxonomy

| Α | В             | С             | D                   |      | E        |       | F          |      | G      | н           | 1         | J                 | K        | L          | М                  |
|---|---------------|---------------|---------------------|------|----------|-------|------------|------|--------|-------------|-----------|-------------------|----------|------------|--------------------|
|   | Co            | ode           |                     |      |          |       |            |      |        | Taxonomy    | 1         |                   |          |            |                    |
|   | Specimen code | Location Code | Temp. species field | name | Kingdor  | n     | Phylum     |      | lass   | Order       | Family    | Genus             | Species  | Subspecies | Author and year    |
| 1 | SP19-005      | Loc-001       | temp taxon          |      | Animalia |       |            |      |        |             | Sphingida | e Nephele         | densoi   |            | (Keferstein, 1870) |
| 1 | SP19-005      | Loc-001       | temp taxon          |      | Animalia |       |            |      |        |             | Sphingida | Nephele           | densoi   | 1          | (Keferstein, 1870) |
|   |               |               |                     |      |          |       |            |      |        |             |           |                   |          |            |                    |
|   |               |               |                     |      | N        | 0     | Р          | Q    |        | R           |           |                   | S        |            |                    |
|   |               |               |                     |      | Iden     | tific | ation      |      |        | Туре        |           | No                | tes      |            |                    |
|   |               |               |                     | Ide  | ntifier  | Day   | Month      | Year |        | Туре        |           | Taxonor           | ny notes |            |                    |
|   |               |               |                     | Jimh |          | 10    | 12         | 1956 | Specim | en,Lectotyp | e no no   | otes for taxo     |          |            |                    |
|   |               |               |                     | Jimh | Jimh     |       | 10 12 1956 |      | Specim | en,Lectotyp | e no no   | no notes for taxo |          |            |                    |
|   |               |               |                     |      |          |       |            |      |        |             |           |                   |          |            |                    |

#### Counts\_storage

| А | B C      |         | D                |             | Е        | F G     |            |                  |                 | Н          |               |        | I               |                 | J     |         |           |         |             |
|---|----------|---------|------------------|-------------|----------|---------|------------|------------------|-----------------|------------|---------------|--------|-----------------|-----------------|-------|---------|-----------|---------|-------------|
|   |          | Cod     | e                | Specie      | men info | )       |            |                  |                 |            |               | Rel    | ationship       |                 |       |         |           |         |             |
|   | Specimen | code L  | ocation Code     | Sex         | Life     | e stage | Туре       | Parasite species |                 |            | Parasite code |        |                 | Host species    |       |         | Host code |         |             |
| 1 | SP19-005 | L       | oc-001           | female      | chr      | ysalis  | Host       | ba               | obab            |            | par001        |        |                 |                 |       |         |           |         |             |
| 2 | SP19-005 | L       | oc-001           | female      | chr      | ysalis  | Host       | ba               | obab            |            | par001        |        |                 |                 |       |         |           |         |             |
|   |          |         |                  |             |          |         |            |                  |                 |            |               |        |                 |                 |       |         |           |         |             |
|   |          | К       | L                | 1           | М        |         | N          |                  | 0               |            | Р             |        | Q               |                 | R     | S       | Т         | U       | V           |
|   |          |         |                  | Amounts     |          | _       |            |                  | Notes           |            |               |        | Storag          | e location      |       |         |           |         |             |
|   | Amou     | nt male | a Amount fem     | ales Amount | juvenile | s Total | number I   | Notes            | for amounts     | In         | stitution     |        | Building        |                 | Floor | Room    | Lane      | Colum   | n Shelf     |
|   |          |         | 1                | 1           |          | 2       | 2 n        | not sui          | re              | RMCA R     | MCA RMCA      | Palais | de l'Afrique Pa | lais de l'Afriq | 2 2 3 | 23 24   | 2 3 4     | 3 4 5   | 5 6 7       |
|   |          |         | 1                | 1           |          | 2       | 2 n        | not sui          | re              | RMCA R     | MCA RMCA      | Palais | de l'Afrique Pa | lais de l'Afriq | 2 2 3 | 23 24   | 2 3 4     | 3 4 5   | 5 6 7       |
|   |          |         |                  |             |          |         |            |                  |                 |            |               |        |                 |                 |       |         |           |         |             |
|   |          |         |                  |             |          |         | м          |                  |                 |            |               |        |                 |                 |       |         | 4.0       |         | 45          |
|   |          |         | w                |             | ~        |         | T          |                  | Status - Contai | ner - Type | of medium     |        | AD              | AC              |       |         | AU        | -       | Notes       |
|   |          |         | Status           |             | Specime  | en part | Containe   | er ID            | Container       | type       | Container med | lium   | Subcontainer ID | Subcontainer    | type  | Subcont | ainer m   | edium ! | Storage not |
|   |          | Dryg    | ood state   Fres | hincomplete | body hea | d       | 719 719 7  | 20               | Cabinet Cabin   | et Jar     | alcohol       | 19     | 99 200          | Box Jar         | L     | nknown  | alcoho    | ol]     |             |
|   |          | Dryg    | ood state Fres   | hincomplete | body hea | d       | 719 719 7. | 20               | Cabinet Cabin   | et Jar     | alcohol       | 19     | 99 200          | Box Jar         | L     | nknown  | alcoho    | of [    |             |

Figure 12. Columns of sheets Taxonomy and Counts\_storage

Two additional sheets are hidden for the user and contain more technical info:

• The first hidden sheet contains predefined lists that can be completed if necessary and that are used in the form combo boxes and lists:

| A             | В      | С            | D      | E              | F         | G          |           | н  | I. I.                             | J | к                                         | L | м             |
|---------------|--------|--------------|--------|----------------|-----------|------------|-----------|----|-----------------------------------|---|-------------------------------------------|---|---------------|
| Acquisition_t | *      | Types        | *      | Stages 🔹       |           | Sex        | *         |    | Countries 💌                       |   | Sampling tools 📃 💌                        |   | Continent     |
| Donation      |        | Specimen     |        | adult          |           | male       |           |    | Algeria                           |   | Agassiz trawl                             |   | Africa        |
| Gift          |        | Allotype     |        | subadult       |           | female     |           |    | Angola                            |   | Amphipod Trap                             |   | Europe        |
| Seizure       |        | Cotype       |        | immature       |           | hermaphroo | dite      |    | Benin                             |   | Anchor                                    |   | Asia          |
| Purchase      |        | Epitype      |        | juvenile       |           | mixed      |           |    | Botswana                          |   | Angling                                   |   | North America |
| Exchange      |        | Holotype     |        | nestling       |           | undetermin | ned 🔒     |    | Burkina Faso                      |   | Apstein net                               |   | South America |
| Loan          |        | Isotype      |        | chrysalis      |           |            |           |    | Burundi                           |   | Argos buoy                                |   | Oceania       |
| Expedition    |        | Lectotype    |        | cocoon         |           |            |           |    | Cabo Verde                        |   | Artificial substrate frame                |   | Antarctica    |
| Mission       |        | Neallotype   |        | pupa           |           |            |           |    | Cameroon                          |   | Aspirator                                 |   |               |
| Collect       |        | Neotype      |        | nymph          |           |            |           |    | Central African Republic          |   | Baited traps                              |   |               |
| Internal work |        | Paralectotyp | 2      | cyst           |           |            |           |    | Chad                              |   | balance à crabes                          |   |               |
| Excavation    |        | Paratype     |        | nauplii        |           |            |           |    | Comoros                           |   | Beam trawl                                |   |               |
| Trip          |        | Syntype      |        | caterpillar    |           |            |           |    | Congo, Democratic Republic of the |   | Beating                                   |   |               |
| Undefined     |        | Topotype     |        | larva          |           |            |           |    | Congo, Republic of the            |   | Bell Planktometer                         |   |               |
|               |        | Voucher      |        | fry            |           |            |           |    | Cote d'Ivoire                     |   | Berlese extraction                        |   |               |
|               |        |              |        | yolk sac larva |           |            |           |    | Djibouti                          |   | Big bottom net                            |   |               |
|               |        |              |        | prolarva       |           |            |           |    | Egypt                             |   | Big Petersen net                          |   |               |
|               |        |              |        | embryo         |           |            |           |    | Equatorial Guinea                 |   | Big thin stramine net                     |   |               |
|               |        |              |        | newly-hatched  |           |            |           |    | Eritrea                           |   | Big trawl with gaule                      |   |               |
|               |        |              |        | ovum           |           |            |           |    | Eswatini (formerly Swaziland)     |   | Big trawl with gaule and declining irons  |   |               |
|               |        |              |        | undetermined   |           |            |           |    | Ethiopia                          |   | Big trawl with gaule and thin against-bag |   |               |
|               |        |              |        |                |           |            |           |    | Gabon                             |   | Bongo net                                 |   |               |
|               |        |              |        |                |           |            |           |    | Gambia                            |   | Bottle                                    |   |               |
|               |        |              |        |                |           |            |           |    | Ghana                             |   | Bottle out of glass                       |   |               |
| < → (         | Code L | ocation DNA  | Ecolog | y Taxonomy     | Counts_St | orage Acc  | quisition | Me | dias Lists Column_Matching        | + | : (                                       |   |               |

Figure 13. Technical sheet Lists

The second sheet contains info about the mapping with Darwin and Virtual Collections:

| 1  | A              | В                  | С        | D     | E                   | F                         |
|----|----------------|--------------------|----------|-------|---------------------|---------------------------|
| 1  | Name excel     | Field name         | Sheet    | order | Name darwin         | Name Virtual collection   |
| 2  | Specimen code  | TB_Fieldcode       | Code     | 2     | UnitID              | Code                      |
| 3  | Secondary code | TB_Sec_code        | Code     | 3     | additionalID        |                           |
| 4  | Collection     | TB_Collection      | Code     | 4     | collection          | Collection in Institution |
| 5  | Entered by     | TB_Label_createdby | Code     | 5     | label_created_by    |                           |
| 6  | General notes  | TB_GeneralNotes    | Code     | 6     | Notes               | Description               |
| 7  | Full code      | TB_FullCode_loc    | Location | 2     |                     |                           |
| 8  | Location Code  | TB_SamplingCode    | Location | 3     | samplingcode        |                           |
| 9  | Continent      | CB_continents      | Location | 4     | continent           |                           |
| 10 | Country        | CB_Countries       | Location | 5     | country             | Country                   |
| 11 | State-province | TB_Province        | Location | 6     | Province            |                           |
| 12 | Municipality   | TB_Locality        | Location | 7     | Municipality        |                           |
| 13 | Exact site     | TB_ExactSite       | Location | 8     | exact_site          | Location details          |
| 14 | Degrees N/S    | TB_Deg_NS          | Location | 9     | LatitudeDMSDegrees  |                           |
| 15 | Minutes N/S    | TB_Min_NS          | Location | 10    | LatitudeDMSMinutes  |                           |
| 16 | Seconds N/S    | TB_Sec_NS          | Location | 11    | LatitudeDMSSeconds  |                           |
| 17 | N/S            | CB_N               | Location | 12    | LatitudeDMS_N_S     |                           |
| 18 | Degrees E/W    | TB_Deg_EW          | Location | 13    | LongitudeDMSDegrees |                           |
| 19 | Minutes E/W    | TB_Min_EW          | Location | 14    | LongitudeDMSMinutes |                           |
| 20 | Seconds E/W    | TB_Sec_EW          | Location | 15    | LongitudeDMSSeconds |                           |
| 21 | E/W            | CB_E               | Location | 16    | LongitudeDMS_W_E    |                           |
| 22 | Latitude       | TB_Latitude        | Location | 17    | LatitudeDecimal     | Coordinates               |
| 22 | Longitude      | TR Longitude       | Location | 19    | LongitudeDecimal    |                           |

Figure 14. Technical sheet Column\_matching

## b. Buttons

On the first sheet, on top of the sheet, are displayed 4 blue buttons:

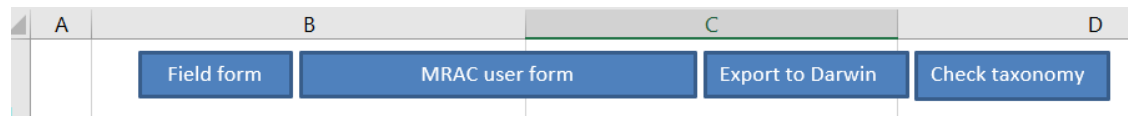

Figure 15. Buttons on first sheet

The 2 first buttons, "Field form" and "MRAC user form" are used to call 2 different forms. The first one contains only a limited set of fields and is intended to be used more in the field whereas the second one contains all the fields corresponding to every column of the 7 sheets. These forms will be described in paragraph 4.2.3.

The next button calls the export features for DaRWIN.

The last one opens a web service for taxonomy check.

#### c. Forms

#### c.1 Field form

Field form contains basic fields that can be filled in in the field. It includes temporary code and taxonomy and mainly sampling location info. Specimen part may be mentioned and relationships with a host or parasite. Ecological data may also be entered, as well as some info about tissue taken for DNA and amount of specimens.

3 fields are mandatory in this form: country, exact site and sampling date.

Majority of the fields are simple text fields and there are some comboboxes prefilled with lists. Some tests are done on data, to check the values. For example, values for coordinates are checked to have values in a range of values.

| Field data entry - Ichtyology                                  | ×                                          |
|----------------------------------------------------------------|--------------------------------------------|
| Specimen info                                                  |                                            |
| Specimen Secondary Specimen entered Media filenames:           | Notes:                                     |
| Taxonomy                                                       |                                            |
| Temporary field species                                        |                                            |
| Notes:                                                         | -                                          |
| Sampling location                                              | Ecology                                    |
|                                                                | Water Hour                                 |
| Code: Date: From* DD/MM/YYYY To DD/MM/YYYY Day Night Dawn Dusk | temperature:                               |
| Continent: Country*: Province:                                 | Conductivity                               |
| City: Exact site*:                                             | (µS/cm): hPa:                              |
| Coordinates:                                                   | Dissolved O2<br>(mg/l): Dissolved O2 (%):  |
| Latitude (Dec.): Altitude: m                                   | Air Relative humidity:                     |
| Agassiz trawl                                                  | Ecology notes:                             |
| Collectors: Amphipod Trap                                      |                                            |
|                                                                |                                            |
| Expedition: Location notes:                                    | Tag number: DNA box:                       |
| Specimen parts                                                 | Tube number:                               |
| Specimen part                                                  | Horizontal Vertical<br>Position: position: |
|                                                                | DNA notes:                                 |
|                                                                |                                            |
|                                                                | Counts                                     |
| Notes:                                                         | Total:                                     |
| Relationship                                                   | Sex: Stage: 💌                              |
| This specimen of                                               | Notes:                                     |
|                                                                |                                            |
| New record Save record C Buttons to enter data Navigation by   |                                            |
| Clean content Duplicate record *: Mandatory fields             |                                            |

#### Figure 16.Field form

If there are multiple lines in the sheets, you can navigate in the data by clicking on the navigation buttons to go on the first line, the previous line, the next line and the last line, each line being displayed as a record in the form.

Once data are filled in, save the record by clicking on the button "Save record". This action won't save the file but will only send the data to the sheets.

If you want to create a new line in the sheets, click on "New record". It will clear the form and the new data will be saved on a new line. If you want to copy an existing line, go to that line/record with the navigation buttons and click on Duplicate record: it will create a new line with the same data and you will have to change only the necessary data as the code.

The button "Clean content" empties all fields.

### c.2 MRAC user form

Use of this second form is similar to the first one. Only the content is different because it contains all the fields.

Because the number of fields is more important and to keep readability of the form, it has been divided in 2 tabs, "General info" and "Secondary info". General tab contains data about codes, taxonomy, sampling information. Taxonomy is much more detailed and complete taxonomy can be entered as well as the type, author and other info.

| Specimen data entry                                   | ×                                        |
|-------------------------------------------------------|------------------------------------------|
| General info Secondary info Search                    |                                          |
| Specimen info                                         |                                          |
| Specimen code: Secondary code: Entered by: Collection | 1:                                       |
| Notes -                                               |                                          |
| Тахалату                                              |                                          |
| Temporary field species name:                         | Specimen                                 |
| Kinadom: Animala Family                               | Type: Allotype<br>Cotype                 |
| Phylum Genus: Identified by: Date: DU/MM/TTTT Det. S  | St.: Epitype                             |
| Class Speries                                         |                                          |
| Order Subspecies                                      |                                          |
| Sampling information                                  | Collecting methods:                      |
| Code: DD/MM/YYYY To DD/MM/YYYY Day Night Dawn Dusk    | Agassiz trawl                            |
| Africa v                                              | Amphipod Trap<br>Anchor                  |
| Continent:   Province:   Province:                    | Angling<br>Apstein net                   |
| City: Exact site*:                                    | Argos buoy<br>Artificial substrate frame |
|                                                       | Aspirator                                |
| Coordinates:                                          | balance à crabes                         |
| Latitude (Dec.): Altitude m                           | Beam trawl                               |
| Colectors                                             |                                          |
| Expedition: Location notes:                           |                                          |
| New record Save record * : Mandatory fields           | )                                        |
| Clean content Duplcate record 1/1                     | <                                        |

Figure 17. First screen of MRAC user form

"Secondary info" tab contains data about ecology, specimen parts, counts, relationship and acquisition. Acquisition is also new in regard to the field form and allows to mention the origin of a specimen other than a collect in the field.

Specimen parts are much more detailed: a container and subcontainer may be defined, with an ID, a type, a medium. Place of the container can be precisely given, as well as state of the specimen part. DNA being considered as a part, DNA info can be given in that section.

A new record has to be created for each part.

| Specimen data entry  |                                                                                |                             |                | ×                                |
|----------------------|--------------------------------------------------------------------------------|-----------------------------|----------------|----------------------------------|
| General info Seconda | ary info Search                                                                |                             |                |                                  |
| Measure time:        | Water           T (°C):         pH:           Dissolved 02 (mg/l):         (%) | mV: Conductivity (µS/cm):   | Air<br>T (°C): | RH (%): P. Atm. (hPa):           |
| Notes:               |                                                                                |                             |                |                                  |
| Contai               | ner Subcontainer                                                               | Storage                     |                |                                  |
| ID:                  | ID:                                                                            | Institution: RMCA  Floor:   | Column:        |                                  |
| Type:                | ▼ Type: ▼                                                                      | Building: Room              | Shelf:         | Tag number: DNA box:             |
| Medium:              | ▼ Medium ▼                                                                     | Lane                        |                | Tube number:                     |
| Specimen             | <ul> <li>Specimen state:</li> </ul>                                            | ▼ Specimen usage: ▼ Specime | en part:       | Horiz. position: Vert. position: |
| Notes                |                                                                                |                             |                | DNA notes:                       |
| Counts               |                                                                                | Relationship                | Acquisiti      | on                               |
| Total: 01            | 9 Juv.:                                                                        | This specimen of            | Type:          | Date: DD/MM/YYYY                 |
| Sex:                 | ▼ Stage: ▼                                                                     | (UUID if differ             | ent from From  |                                  |
| Notes:               |                                                                                | part_or)                    | Notes:         |                                  |
| 10(03. 1             |                                                                                |                             | Notes. 1       |                                  |
|                      |                                                                                |                             |                |                                  |
| New record Sa        | * : Mandatory fields                                                           |                             | Navigation     |                                  |
| Clean content Dup    | blicate record                                                                 |                             | 1/1 <          | < < > >> Go to record n° Go      |

Figure 18. Second screen of MRAC user form

As for Field form, various combo boxes and lists are already filled with data to facilitate the work of the user.

| Specimen data entry                                                                                                    | ×                  |
|----------------------------------------------------------------------------------------------------|--------------------|
| General Info Secondary Info Search                                                                                                    |                    |
| Specimen info                                                                                                    |                    |
| Specimen code: Secondary code: Entered by: Collection:                                                                                                    |                    |
| Notes -                                                                                                    |                    |
| Taxonomy                                                                                                    |                    |
| Temporary field species name: Author:                                                                                                    | Specimen  Allotype |
| Kingdom: Animala Family: Identified by: Date: DD/MM/YYYY Det St                                                                                                    | Cotype             |
| Phylum Genus: Genus:                                                                                                    | Epicype            |
| Class Species: Notac                                                                                                    |                    |
| Order Subspecies:                                                                                                    |                    |
| Sampling information Colecting methods:                                                                                                    |                    |
| Code: Date: DD/MM/YYYY TO DD/MM/YYYY Day Night Dawn Dusk Agassiz trawl                                                                                                    | ▲                  |
|                                                                                                    |                    |
| Angling Angeria Province: Angeria Angeria |                    |
| City: 1 Exact site": Angola Argos buoy Argos buoy Argos buoy Argos buoy                                                                                                    |                    |
| Botswana Botswana Asprator                                                                                                    |                    |
| Coordinates:                                                                                                    |                    |
| Latitude (Dec.): Longitude (Dec.): Cabo Verde Cameroon titude m                                                                                                    | <b>_</b>           |
| Colectors                                                                                                    |                    |
| Expedition: Location notes:                                                                                                    |                    |
| New record Save record * : Mandatory fields Navigation                                                                                                    |                    |
| Clean content Dupicate record 1/1 << < > >> Go to                                                                                                    | record nº Go       |

Figure 19. Examples of lists in the form

To make the navigation easier if there are a lot of records, a field "Go to record n°" has been added at the bottom of the form.

"Search" tab contains some fields to do a search in data. Search can be done on the most important fields of each section. It's only a help to quickly find back one or more lines. If there are results, you can navigate through the results only with the navigation buttons. Click on "Reset" to go back to the whole set of data.

| Specimen data entry                                                             | >                                                          |
|---------------------------------------------------------------------------------|------------------------------------------------------------|
| General info Secondary info Search                                              |                                                            |
| - Free search                                                                   |                                                            |
| Sampling                                                                        | Taxonomy                                                   |
| Station Expedition: Exact site: Colector: Specimen Colection: Specimen code:    | Genus: Genus: Species:                                     |
| New record         Save record           Clean content         Duplicate record | Reset     Search       Navigation     1/1       1/1     << |

Figure 20. Search tab

# d. Export

Data may be exported to DaRWIN.

Three csv files are generated: 1=taxonomy, 2=locations and 3=specimens. These 3 files are imported in DaRWIN in 3 consecutive steps. These files are generated automatically by clicking on the button "Export to Darwin" of sheet 1(Code). A popup window will ask you where to save the files.

| Microsoft Excel                            | ×            |
|--------------------------------------------|--------------|
| Enter path where files are to be exported. | OK<br>Cancel |
| C:\data\Darwin\                            |              |

Figure 21. Export popup window

### d.1 Taxonomy check

The last button on the first sheet is "Check taxonomy".

It launches a browser to display a web service allowing users to check the taxonomy of the csv file "taxonomy" exported with the button "Export to DaRWIN". Taxonomy is checked against GBIF, IUCN, WoRMS, Fishbase:

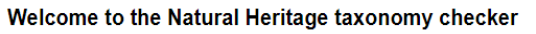

| Mail :                     |                                   |                    |                   |
|----------------------------|-----------------------------------|--------------------|-------------------|
| Select Tab-delimited to up | load:                             | Choisir un fichier | Darwin_imtaxo.txt |
| Has header row :           |                                   |                    |                   |
| Column index of the name   | e field (first = 1) :             | 10                 |                   |
| Column index of the kingd  | om field (first = 1) [optional] : |                    |                   |
| DARWIN (RBINS):            |                                   |                    |                   |
| GBIF:                      |                                   |                    |                   |
| GBIF (Vernacular names)    |                                   |                    |                   |
| IUCN:                      |                                   |                    |                   |
| WORMS:                     |                                   |                    |                   |
| send                       |                                   |                    |                   |

Figure 22. Taxonomy check interface

| finished<br>EXAC<br>MISSI | IPAGE = 1<br>Match 1<br>T_OTHEI<br>PELLING | NB_PA | GES = 1<br>Coun<br>HOR 2<br>2 | t      |         |          |         |                                                                              |           |            |            |             |                     |             |             |
|---------------------------|--------------------------------------------|-------|-------------------------------|--------|---------|----------|---------|------------------------------------------------------------------------------|-----------|------------|------------|-------------|---------------------|-------------|-------------|
| class                     | genus                                      | order | family                        | phylum | gbif id | kingdom  | species | qbif url                                                                     | gbif rank | gbif class | gbif genus | qbif order  | gbif author         | gbif family | gbif phylum |
|                           | Nephele                                    |       | Sphingidae                    |        | 5124095 | Animalia | densoi  | http://api.gbif.org/v1/species/match?<br>verbose=true&name=Nephele+densoi+   | species   | Insecta    | Nephele    | Lepidoptera | Keferstein,<br>1870 | Sphingidae  | Arthropoda  |
|                           | Hippotion                                  |       | Sphingidae                    |        | 1862368 | Animalia | geryon  | http://api.gbif.org/v1/species/match?<br>verbose=true&name=Hippotion+geryon+ | species   | Insecta    | Hippotion  | Lepidoptera | Boisduval,<br>1875  | Sphingidae  | Arthropoda  |
|                           | Hippotion                                  |       | Sphingidae                    |        | 1862368 | Animalia | gerion  | http://api.gbif.org/v1/species/match?<br>verbose=true&name=Hippotion+gerion+ | species   | Insecta    | Hippotion  | Lepidoptera | Boisduval,<br>1875  | Sphingidae  | Arthropoda  |

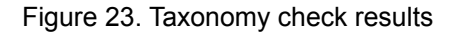

# 4.2.3 LibreOffice template

One of the challenges of the Natural Heritage project is to promote the use of Open Source solutions. The Royal Belgian Institute of Natural Sciences decided to evaluate a free open source tool as the MS-Excel template is highly dependent on the MS Office version and request an A5 licence as the Office 365 online is not compatible with the Visual basic macros.

The choice was made to use LibreOffice with the use of basic as macro language. The option to enter media files data is also not yet developed in this version.

### a. Sheets

The use of the LibreOffice template is the same as the excel template.

Data are spread into 5 sheets and a form allows us to fill all the sheets together, for one record. The number of sheets is smaller because the data are organized differently.

Taxonomy test021 (Blumenbach, 1775) Pan <u>Qken, 1816</u> Pan troglodytes test031 test04 us, 1758 Felis test051 1953 Allotype uel 10 12 Parasite canis lupus canis lupus 10 12 1953 Allotype,Holotyp Specimen A B E I J K L M Q R S T test011 test021 test031 test041 10 12 Acena 2015 Location Ν center of country 12 test021 loccode21 Italy Roma city matadi Atlantic Atlantic ocea est03 cratic Republ Congo belg tost041 loccode41 Furone ۵۵ AB AC AG AH Depth(m) Othor orig in DMS1 orig in DMS2 100 102 10 120 104 20 12 27 21 -5.82566 13.46090 Calculated from web serv OpenStreetMap Nominatim 4882355592 https://nominatim.or

Here are the columns of the 5 sheets:

Figure 24.Columns of sheets Taxonomy, Specimen, Location

| Sampl          | ing           |           |                        |              |         |                   |             |             |          |           |                 |          |             |            |        |              |             |                  |             |                       |                               |                   |     |
|----------------|---------------|-----------|------------------------|--------------|---------|-------------------|-------------|-------------|----------|-----------|-----------------|----------|-------------|------------|--------|--------------|-------------|------------------|-------------|-----------------------|-------------------------------|-------------------|-----|
| В              | C             |           | D                      |              |         | E                 | F           | G           |          | н         | 1               | J        | K           |            | L      | M            |             |                  |             | N                     |                               |                   |     |
| Code           |               |           | Collecting in          | nfo          |         |                   |             |             |          |           | Collectin       | ng time  |             |            |        |              |             |                  |             | Notes                 |                               |                   |     |
| pecimen code   | 2 Collectors  |           | Collecting method      | 1            | Exp     | edition project   | Start day   | Start mor   | ith Star | rt year   | Start hour      | End day  | y End m     | onth En    | d year | r End hour   |             |                  | L           | ocality notes         |                               |                   |     |
| test011        | Abbas         | Apstein   | net,Artificial substra | ate fram     | e Proje | ect Angola        |             | 11          | 195      | 6         | 12:13           |          |             | 195        | 7      | 14:16        | locality n  | ear the sea      |             |                       |                               |                   |     |
| test021        | Aaron         | Apstein   | net,Aspirator          |              | Italy   | 2020              |             | 01          | 195      | 6         |                 |          | 12          | 195        | 6      |              |             |                  |             |                       |                               |                   |     |
| test031        | Abbas         | Argos b   | uoy,Aspirator          |              | Cong    | go 2020           |             | 01          | 202      | 0         | 10:15           | 20       | 03          | 202        | 10     | 12:00        | Attention   | i, coordinates r | etrieved fr | om Openstreetr        | nap based on city and o       | puntry!           |     |
| test041        |               | Apstein   | net,Aspirator          |              |         |                   | 01          | 01          | 201      | 5         |                 |          | 12          | 195        | 6      |              | Attention   | i, coordinates r | etrieved fr | om <u>Openstreetr</u> | nap based on city and o       | ountry!           |     |
|                | 0             |           | D                      | 0            |         |                   |             |             |          |           | V               |          |             | 144        |        | ×            |             | v                |             | 7                     |                               | 1                 |     |
|                | 0             |           | ۲                      | Q            | к       | 5                 |             |             |          | Ecolor    | V<br>Tv naramet | ore      | _           | w          |        |              |             | Y                |             | 2                     | AA                            |                   |     |
| Hour of me     | o curro (UU.) | M W       | aton tomp or ature     | л <b>П</b> ( | alinity | Tot ourse on      | lide (mg/l) | Stroomf     | low m    | VC        | and a ctivit    | v (uS/cm | 02.45       | colved (   | 963    | O2 dissolve  | d (mg/l)    | A in process     |             | in town or atm        | Polotivo humiditu             |                   |     |
| 12:45          | asur ettitta  | 21        | ater temperature       | 6 0          | 00      | 7.00              | nus (mg/i)  | 1200        | 120      | 10 120    | )               | , destan | / 02 ui     | sorreu (   | 1      | 02 01550176  | u (mg/i)    | 1020             | 24          | tu temperatur         | 85.00                         | 4                 |     |
| 12:00          |               |           |                        | 0 0.         | 00      | 7.00              |             | 1200        |          | 10 120    | ,<br>           |          | 45          |            | -      |              |             | 1020             |             | ,                     | 85.00                         |                   |     |
| 15:45          |               |           |                        |              |         |                   |             |             |          |           |                 |          |             |            |        |              |             |                  |             |                       | 85.00                         |                   |     |
| 12:00          |               |           |                        |              |         |                   |             |             |          |           |                 |          |             |            |        |              |             |                  |             |                       | 85.00                         |                   |     |
|                |               |           |                        |              |         | -                 |             |             |          |           |                 |          |             |            |        |              |             |                  |             |                       |                               |                   |     |
|                | ,             | чВ        |                        | AC           |         |                   | AE          | )           |          | A         | NE .            |          |             | AF         |        |              | A           | 5                |             |                       |                               |                   |     |
|                |               |           |                        |              |         |                   |             |             | Bi       | omes      |                 |          |             |            |        |              |             |                  |             |                       |                               |                   |     |
|                | Ecolog        | y notes   | Biogeog, realms T      | err. an      | d fresh | water Biogeo      | graphic 1   | ealms Mar   | ine Bi   | iom e T   | errestrial      |          | Biome       | freshw a   | ter    |              | Biome 1     | Marine           |             |                       |                               |                   |     |
|                | found i       | n forest  | NA: Nearctic           |              |         | Eastern           | Indo-Pacif  | iç          | Tu       | ndra      |                 | Tempera  | te floodpl  | ain rivers | and w  | vetlands Lit | toral/Inter | tidal zone       |             |                       |                               |                   |     |
|                | found i       | n forest  | NA: Nearctic           |              |         | Eastern           | Indo-Pacif  | iç          | Tu       | ndra      |                 | Tempera  | te floodpl  | ain rivers | and w  | vetlands Lit | toral/Inter | tidal zone       |             |                       |                               |                   |     |
|                | found i       | n forest  | NA: Nearctic           |              |         | Eastern           | Indo-Pacif  | 1ç          | Tu       | ndra      |                 | Tempera  | te floodpl  | ain rivers | and w  | vetlands Lit | toral/inter | tidal zone       |             |                       |                               |                   |     |
|                | found i       | n forest  | NA: Nearctic           |              |         | Eastern           | Indo-Pacit  | 1¢          | Tu       | ndra      |                 | Tempera  | te floodpl  | ain rivers | and w  | vetlands Lit | toral/Inter | tidal zone       |             |                       |                               |                   |     |
| Storag         | je            |           |                        |              |         |                   |             |             |          |           |                 |          |             |            |        |              |             |                  |             |                       |                               |                   |     |
| В              |               |           | с                      |              |         | D                 |             |             | E        | F         |                 | G        | н           | 1          |        |              |             | J.               |             |                       | к                             | L                 |     |
| Cod            | e             |           |                        |              |         | SI                | orage loca  | tion        |          |           |                 |          |             |            |        |              |             |                  |             |                       |                               |                   |     |
| Specime        | n code        |           | Institution            |              |         | Build             | ing         |             | Floor    | Roo       | m La            | ane C    | olumn       | Shelt      | ,      |              |             | Status           |             |                       | Specimen part                 | Container ID      | 2   |
| testu.         | II REIN       | SIBBINSI  | BBINS   BBINS   BBINS  | BBINS        | Ailed   | es dinos laileB   | Main bu     | uilding 1/2 | 151114   | 1 2       | 6   1 2         | 4    1   | 216111      | 1 2  8     | tres   | sngood sta   | ateLoan     | Tresngood        | state       | • nead                | 1   body   ieg   arm     part | , Container01[]]  | ill |
| toct0          |               | 8150064   |                        |              | CAPA    | IT Palas ger Ar   | nques       | 112         | le I I   | 11211     | 4 1 1 2 I       | 411 11   | 2           | 12         | fror   | sh-good st   | ateLoan     | Ifresh good      | state I     | l head                | 1  bodylloglarm               |                   |     |
| toct0          | AT REIN       | SIRBUNSI  | REINSTREINSTREIN       | \$           | Alleg   | es dinos lalier l | [Main bui   | iding 112   | PH       | 1211      | 0 12            | 411 11   | 21011       | 121101     | nes    | siigood sta  | atempoan    | Thesin-good      | statem      |                       | ThoodAlieRlaund               |                   |     |
| (CSto          | 5000          | 0         |                        |              |         |                   |             |             |          |           |                 |          |             |            |        |              |             |                  |             |                       |                               |                   |     |
|                | м             |           | N                      |              |         | 0                 |             |             | F        | )         |                 |          | Q           |            |        | R            |             | S                | T           | U                     | V                             | W                 | Τ   |
| Status         | - Container - | Type of n | nedium                 |              |         |                   |             |             |          |           |                 |          |             |            |        | Note         | <b>!S</b>   |                  |             |                       | DNA                           |                   |     |
| Con            | tainer type   |           | Container me           | dium         |         | Subcontainer      | ID          | S           | ubcontai | iner typ  | e               | Subc     | ontainer    | nedium     |        | Storage r    | notes       | Tag numbe        | r DNA bo    | x Tube numbe          | er Horizontal position        | Vertical position | 4   |
| croscopic slid | e Alcohol fla | sk jar    | alcohol alizarin al    | cohol        | Subl    | D12 SubID22       | None        | Microscopic | slide Al | cohol fl  | ask jar         | alcohol  | alizarin la | cohol      | sto    | rage in boxe | s imported  | tag011           | box11       | tube11                | 21                            | 41                | r   |
| croscopic slid | e Alcohol fla | sk        | alcohol alizarin       |              | Subl    | D12 SubID22       |             | Microscopic | slide Al | lcohol fl | ask             | alcohol  | alizarin    |            | sto    | rage in boxe | s imported  | tag011           | box11       | tube11                | 21                            | 41                | n   |
| croscopic slid | e Alcohol fla | sk jar    | alcohol alizarin al    | cohol        | Subl    | D12 SubID22       | None        | 1111        |          |           |                 | 1111     |             |            | _      |              |             |                  | _           |                       |                               |                   | 1   |
|                |               |           |                        |              |         |                   |             |             |          |           |                 |          |             |            |        |              |             |                  |             |                       |                               |                   |     |

Figure 25. Columns of sheets Sampling and Storage

## b. Buttons

As for the excel template, it's much easier to enter data via the form. There is only one form here (no field form). So there are 3 buttons on the first sheet:

|        | Α                      |        | В                  |
|--------|------------------------|--------|--------------------|
| 1      |                        |        | Code               |
| 2      | Input form             |        | Specimen code      |
| 3      | input form             | 1      | test011            |
| 4      |                        | 2      | test021            |
| 5      | Export to Darwin files | 3      | test031            |
| 6      |                        | 4      | test041            |
| 7      | Check taxonomy         | 5      | test051            |
| 6<br>7 | Check taxonomy         | 4<br>5 | test041<br>test051 |

Figure 26. Buttons on the first sheet.

A first one to open the form, a second to export files to DaRWIN and the last one to check taxonomy.

#### c. Forms

Use of the LibreOffice form is the same as for the excel template. Navigation buttons allow you to go from one line/record to another and 4 buttons allow you to save, duplicate, clean and add a record (these buttons are displayed in this form as icons).

As in the excel template, data are displayed on several screens (5 screens here in place of 2 in excel). To go from one screen to the other, click on the big buttons on the right. A special button "Search" shows a screen where you can search data.

First screen is Taxonomy. It contains info about taxonomy, type, identification, interspecies relations.

| Taxonom                         | V                    |                  |                     | Navigation button      | s.∟>  | Record nr 1/13                            |
|---------------------------------|----------------------|------------------|---------------------|------------------------|-------|-------------------------------------------|
| laxonomj                        | ,                    |                  | Туре                | Notes                  |       | << < > >>                                 |
| <u>T</u> emporary<br>taxon name | Felis à points noirs |                  | Cotype A            | perhaps new speciessss |       |                                           |
|                                 |                      | Author           | Holotype<br>Isotype |                        |       | Taxonomy                                  |
| Family                          | Echimyidae           | Gray             | Neallotype          |                        |       | Specimen                                  |
| Gen <u>u</u> s                  | Thrichomys           | Trouessart, 1880 | Paralectotype       | Buttons to             |       |                                           |
| Spec <u>i</u> es                | Thrichomys apereoide | (Lund, 1839)     | Syntype             | change sectio          | n 🗸   | Location                                  |
| Su <u>b</u> species             |                      |                  | Voucher             |                        |       | Sampling                                  |
|                                 |                      |                  |                     |                        | _     | Storage                                   |
| Identificat                     | tion                 |                  |                     |                        |       |                                           |
| Identified by                   | Vreven Emmanuel      | Da               | te 13/03/1955       |                        | Butto | ons for actions on<br>ord:save,New,Duplic |
| This species is                 | Host                 | ∽ of             | Cimex lectulariu    | IS S                   |       | $\mathbf{\Phi}$                           |
| CETAF UID if ap                 | oplicable : rmca102  | ls               |                     |                        |       | <b>Р</b> Э П б                            |

Figure 27. First screen of the LibreOffice form. Buttons.

Second screen is Specimen and contains info about codes, acquisition, sex, stage, counts.

| coll1s I.G. IG1s   Entered by Main code test011a   jims Sec. code   B-023 B-023     Media URL file1s     Acquisition   Type Donation   Date 08/1726   Erom Achille     Ngtes   Given by director     Notes     Counts   Counts   Sex   Stage   subadult   Juveniles     Notes     Civen by director     Image:     Notes     Image:     Image:        Image: <th>Collection</th> <th></th> <th></th> <th></th> <th><u>G</u>eneral notes</th> <th></th> <th>Record nr 1/13</th>                                                                                                    | Collection     |          |           |                   | <u>G</u> eneral notes |             | Record nr 1/13 |
|----------------------------------------------------------------------------------------------------|----------------|----------|-----------|-------------------|-----------------------|-------------|----------------|
| Entered by Main code test011a<br>jims Sec. code B-023<br>Media URL file1s<br>Acquisition<br>Type Donation<br>Date 08/1726<br>Erom Achille<br>Ngtes<br>Given by director<br>Main code test011a<br>Sec. code B-023<br>Taxonomy<br>Sex - Stage - Counts<br>Sex<br>hermaphrodite<br>Stage<br>subadult<br>Notes<br>2 males<br>Counts<br>Total 20<br>Males 2<br>Females 14<br>juveniles 3<br>Notes<br>2 males<br>Main code test011a<br>Specimen<br>Location<br>Sampling<br>Storage<br>Main code test011a<br>Specimen<br>Location<br>Sampling<br>Taxonomy<br>Main code test011a<br>Storage                                                                                                    | coll1s         |          | I.G.      | IG1s              | No general n          | otes        | << < > >       |
| jims Sec. code B-023     Media URL file1s     Acquisition   Type Donation   Type Donation   Date 08/1726   Erom Achille     Stage   subadult   Stage   Subadult   Juveniles     Netes     Civen by director     Image: Counts   Sex   Stage   Subadult   Juveniles     Netes     Image: Counts     Storage     Netes     Image: Counts     Storage     Netes     Image: Counts     Image: Counts     Storage     Image: Counts     Storage     Image: Counts     Image: Counts     Image: Counts     Subadult     Image: Counts     Image: Counts     Image: Counts     Image: Counts     Image: Counts     Image: Counts     Image: Counts     Image: Counts     Image: Counts     Image: Counts     Image: Counts     Image: Counts     Image: Counts     Image: Counts     Image:                                                                                                    | Entered by     |          | Main code | test011a          |                       |             |                |
| Media URL file1s     Acquisition     Type   Date   08/1726   Erom   Achille     Stage   subadult   Stage   Stage                                                                                                    | jims           |          | Sec. code | B-023             |                       |             | Taxonomy       |
| Acquisition<br>Type Donation<br>Date 08/1726<br>From Achille<br>Ngtes<br>Given by director<br>Sex - Stage - Counts<br>Sex<br>hermaphrodite<br>Subadult<br>Sex<br>hermaphrodite<br>Subadult<br>Stage<br>Stage<br>Stage<br>Stage<br>2 males<br>Notes<br>2 males<br>Counts<br>Total 20<br>Males 2<br>Fermales 14<br>Juveniles 3<br>Notes<br>2 males<br>Males 2<br>Fermales 14<br>Juveniles 3<br>Males 2<br>Fermales 14<br>Juveniles 3<br>Males 2<br>Fermales 14<br>Juveniles 3<br>Males 2<br>Fermales 14<br>Juveniles 3<br>Motes<br>Counts<br>Total 20<br>Males 2<br>Fermales 14<br>Juveniles 3<br>Motes<br>Counts<br>Storage<br>Motes<br>Counts<br>Storage<br>Motes<br>Counts<br>Storage                                                                                                    | Media URL      | file1s   |           |                   |                       |             | Specimen       |
| Type Donation   Date 08/1726   Errom Achille     Stage   subadult     Stage   Stage   Stage   Stage   Subadult   Uveniles     Notes     Overn by director     Image: Counts     Total   Date   08/1726   Stage   Stage   Stage   Subadult     Image: Counts   Date   Own by director     Image: Counts   Total   Date     Stage   Stage   Subadult   Image: Counts   Image: Counts   Image: Counts   Image: Counts   Image: Counts   Stage   Stage   Stage   Stage   Stage   Stage   Stage   Stage   Stage   Stage   Stage   Stage   Stage   Stage   Stage   Image: Counts   Image: Counts   Image: Counts   Image: Counts   Image: Counts   Image: Counts   Image: Counts   Image: Counts   Image: Counts   Image: Counts   Image: Counts   Image: Counts   Image: Counts   Image: Counts   Image: Cou                                                                                                    | Acauisit       | ion      |           | -Sex - Stag       | e - Counts-           |             | ``             |
| Type Donation   Date 08/1726   Erom Achille     Stage   subdult     Females     Identity     Total   Date   08/1726   Stage   Stage   subdult     Females     Identity     Stage   Subdult     Females     Identity     Stage   Stage </td <td></td> <td></td> <td></td> <td>Cav Cav</td> <td></td> <td>Counts</td> <td>Location</td>                                                                                                    |                |          |           | Cav Cav           |                       | Counts      | Location       |
| Date 08/1726   Erom Achille     Stage   subadult     Females   14   Juveniles     Storage     Storage     Storage     Image: Comparison of the second second se | Туре           | Donation | ~         | hermaphrodit      | e v                   | Total 20    |                |
| Erom     Achille     Stage       Subadult                                                                                                    | Date           | 08/1726  |           |                   |                       | Males 2     | Sampling       |
| Ngtes Notes 2 males                                                                                                    | <u>F</u> rom   | Achille  |           | Stage<br>subadult | ~                     | Females 14  | Storage        |
| Given by director                                                                                                    | N <u>o</u> tes |          |           | Notes             |                       | Juveniles 3 |                |
| B ⊕ D                                                                                                    | Given by d     | lirector |           | 2 males           |                       |             |                |
| B ⊕ O                                                                                                    |                |          |           |                   |                       |             |                |
|                                                                                                    |                |          |           |                   |                       |             | <b>–</b> – –   |
|                                                                                                    |                |          |           |                   |                       |             |                |

Figure 28. Second screen of the template, Specimen

Third screen is Location and contains info about exact geographic place, coordinates, altitude, depth and more technical data.

| Station number* [t<br>Exact site* c<br>Location info<br>Continent<br><u>Country*</u><br>Original country name<br>Pro <u>v</u> ince | occode11<br>enter of country<br>Asia<br>Bahrain<br>old Bahrain<br>Mirutus                                           | Oce <u>a</u> n<br>Sea                                              | Southern Ocean                                                    | X Navigation Record nr 1/13 << < > >> Taxonomy Specimen |
|----------------------------------------------------------------------------------------------------|----------------------------------------------------------------------------------------------------|--------------------------------------------------------------------|-------------------------------------------------------------------|---------------------------------------------------------|
| Municipality                                                                                                    | Riffa                                                                                                    |                                                                    |                                                                   | Location                                                |
| Latitude/Latitude<br>Latitude<br>Latitude<br>Longitude<br>1 ° 1 ' 1,280 "<br>Accuracy 1,25 m                                       | N         S         Øecimal           E         W         Øecimal           Get coordinates         Get coordinates | Altitude/Depth//<br>—Altitude (m) —<br>from 100<br>to 120<br>Ac. 5 | Elevation<br>Depth (m)<br>from 10<br>to 12<br>Ac. 1.23<br>Ac. 0,2 | Sampling<br>Storage                                     |
| Origin of coordinates<br>If more than 1 point, decima<br>coordinates in WK<br>GPS weight poin                                      | Historical-Label                                                                                                    | 0                                                                  | rig. coord. orig in DMS1                                          | P () () () () () () () () () () () () ()                |

Figure 29. Third screen of the template, Location

A special function has been added in this LibreOffice version: it's possible to get the coordinates of a place, based on the country and the municipality. It works with a webservice as OpenStreetMap. When you have filled in the country and municipality, click on the button "Get coordinates". If it can find coordinates, they are written in decimal latitude and longitude and the origin of the coordinates is written below: calculated from OpenStreetMap.

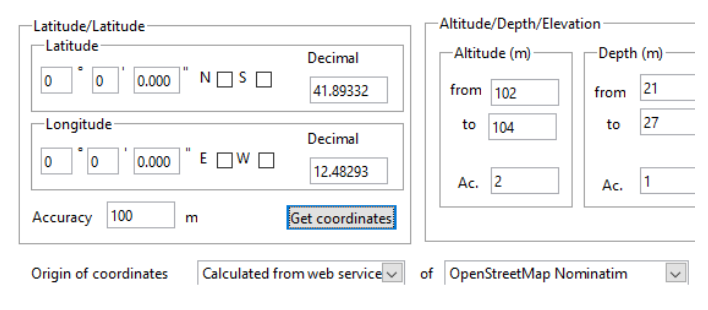

Figure 30. Coordinates fields of the form.

A fourth screen is the sampling. It contains all data about how and when specimens were collected and also local ecological info, as well as larger ecological info in Biogeography.

| Expedition<br>Collector(s)                                     | Project Angola<br>Abbas                    | Date/Time<br>From*<br>11/1956<br>12:13 | Notes<br>locality near the sea                                    |                                                                                               | Navigation           Record nr 1/13           <         > |
|----------------------------------------------------------------|--------------------------------------------|----------------------------------------|-------------------------------------------------------------------|-----------------------------------------------------------------------------------------------|-----------------------------------------------------------|
| Sampling met<br>Apstein net<br>Argos buoy<br>Artificial substr | rate frame                                 | to<br>1957<br>14:16                    |                                                                   |                                                                                               | Taxonomy                                                  |
| Achirator                                                      | *                                          |                                        |                                                                   |                                                                                               | Specimen                                                  |
| Air<br>T°C 35<br>Notes<br>found in fores                       | Measure Time 12:4<br>RH (%) 85.00 ATM (hPa | 5 Wat<br>5 Stre<br>1020                | ter<br>aamflow 1200 Tot. si<br>T °C 21<br>22 dissolved<br>ng/1 10 | usp. solids (mg/l) 7.00<br>Parameters<br>Salinity 0.00<br>pH 6<br>Conductivity 120<br>(mS/cm) | Location<br>Sampling<br>Storage                           |
| Biogeogra                                                      | ap hy                                      | Bio                                    | % 45                                                              | mV 1200                                                                                       |                                                           |
| Realm<br>Terrestrial                                           | l and freshwater NA: Nearctic              | ~                                      | Terrestrial Tundra<br>Fresh <u>w</u> ater Temperat                | ✓ te floodplain rivers and w ✓                                                                | ₿⊕₫(                                                      |
|                                                                | Marine Eastern Indo-Pacific                | $\sim$                                 | Marine Littoral/II                                                | ntertidal zone                                                                                | Search                                                    |

Figure 31. Fourth screen of the template, Sampling

The last screen is Storage. As for the excel, many parts may be added by clicking on the "Add a part".

| Part1               | $\sim$         | Add a part                | Navigation<br>Record pr 1/13 |
|---------------------|----------------|---------------------------|------------------------------|
| Part                |                | Notes                     |                              |
| Specimen part       | head1          | storage in boxes imported |                              |
| <u>P</u> reparation | fresh 🗸        |                           |                              |
| State               | good state 🗸 🗸 |                           | Taxonomy                     |
| Usage               | Loan 🗸         |                           | Encoimon                     |
| -Storage-           |                |                           | specimen                     |
| Institution         | RBINS          | Container Sub-container   | Location                     |
| Building            | Aile des dinos | ID ID                     |                              |
| Floor               | 1              | Container01 SubID12       | Sampling                     |
| Room                | 1              | lype<br>Microscopic slide |                              |
| Lane                | 1              | Medium Medium             | Storage                      |
| Column              | 1              | alcohol v alcohol v       |                              |
| Shelf               | 1              |                           |                              |
| DNA tissu           | e              |                           | ]                            |
| Tag                 | tag011         | Notes                     |                              |
| Box                 | box11          |                           |                              |
| Tube                | tube11         |                           |                              |

Figure 32. Fifth screen of the template, Storage

There is a special screen to do a search in data. Search can be done on the most important fields of each section. It's only a help to quickly find back one or more lines. If

there are results, you can navigate through the results only with the navigation buttons. Click on "Reset filters" to go back to the whole set of data.

|                  |                            | ×                             |
|------------------|----------------------------|-------------------------------|
|                  |                            | -Navigation<br>Record nr 1/13 |
| —Search —        |                            | << < > >>                     |
| Free search      |                            | Taxonomy                      |
| Taxonomy         | Specimen                   | Specimen                      |
| Genus<br>Species | Collection                 | Location                      |
|                  | Main code                  | Sampling                      |
| Location         | Sampling                   | Storage                       |
| Station number   | Expedition<br>Collector(s) |                               |
|                  | Reset filters Search       | Search                        |

Figure 33. Search screen of the template

## d. Export

Button "Export to Darwin files" on first sheet has the same function as in the excel, to export files that have to be imported in DaRWIN

## e. Taxonomy check

Button "Check taxonomy" has the same function as in the excel template.

# 4.3 Integration of previous databases and Import of data in DaRWIN

The import procedure is a very important tool for the specimen data:

The total of records at the RMCA DaRWIN is 695.704 records, corresponding to 1.912.700 specimens. The import procedure allowed us to import 259.883 records which represent 37,3 % of the total of the database.

The total of records at the RBINS DaRWIN is 696.446 records, corresponding to 4.360.000 specimens of which 73.800 were imported with the excel template (10,6 %).

# 4.3.1 Mapping of the RBINS MISTA database

Data from the RBINS MISTA database (polar missions in the Antarctic), originally in Microsoft Access format have been mapped to the DaRWIN importation templates and would be ready to be imported into DaRWIN after check from the scientists. This database was chosen as a case study for the Natural Heritage project as it was a very complex database including specimens from different institutions.

In contrast to other collections, MISTA has taken more time because data were in a very complex database and it has been difficult to extract data correctly. MISTA also influenced the original development of DaRWIN, for example by putting dates in the geographical data because data of MISTA contain a majority of specimens caught in sea (Antarctica) and during cruises. A catch can begin at a point A at day J and end at a point B at day J+3, which is not the case with terrestrial specimens caught at a precise place. Stations and expeditions were also as important in the original database as specimens and because of this, it influenced the development of an import in 3 steps: taxonomy, localities and specimens. This allows to import first a list of stations based on cruises.

The data are now imported in a working study in DaRWIN and will be integrated in the main collections after a final checking of the data.

A total of 5.831 records of MISTA corresponding to 132.190 specimens were imported. This is the equivalent of 1 FTE of manual encoder during 1 Year.

# 4.3.2 The RBINS Geology Collection

The collections of Geology use Microsoft Access as a database. A previous attempt of import in RBINS DaRWIN was made in 2017 but the import was cancelled thanks to import errors in the validation of sampling locations.

It was now possible to import the data again using the 3 steps import procedure.

A total of 40.069 records are now available in the DaRWIN Collection Management System.

# 4.3.3 The RBINS Paleontology Collection

The collections of Paleontology also use Microsoft Access as a database.

Data was exported as XLS files and templates were prepared for further import in DaRWIN. The process is not yet completed as we need first to control the chronostratigraphy reference system existing in the main database.

More than 40.000 type specimens will be imported with this procedure in 2021.

# 4.3.4 RMCA zoology

Vertebrate data from the DataPerfect/Drosera system have been imported by using the template in 2019 and 2020.

This concerns the following collections:

- 21.216 records of Reptilia
- 16.069 records of Amphibians
- 16.000 records of Ornithology
- 451 records of ichthyology

Data from the Invertebrate collections were also imported:

- 1.276 records of trichoptera
- 28.936 records of Acari
- 185 records of Ephemeroptera
- 11.830 records of Crustacea
- 9.220 records of Myriapoda
- 1.541 records of Vermes
- 67.747 records of Coleoptera
- 1.837 records of Echinodermata
- 275 records of snails

# 4.3.5 Mapping of RMCA wood biology data

Data from the wood biology department have been successfully imported into DaRWIN in 2020, using the tab-delimited templates presented above. These data (83300 records) were originally conserved in offline Excel format.

Authors: Jean-Marc Herpers, Franck Theeten, Marielle Adam & Patrick Semal